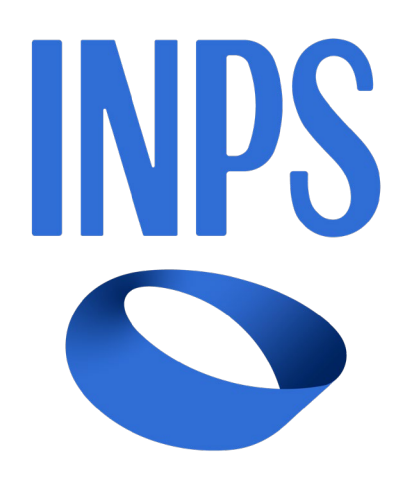

# SISTEMA INFORMATIVO INPS

WF075 - Servizi OnLine Mutui Agli Iscritti

MANUALE UTENTE

VERSIONE 2.1

# INDICE

| 1. IN       | NTRO        | DUZIONE                                                                 | 3  |
|-------------|-------------|-------------------------------------------------------------------------|----|
| 2. D<br>2.1 | ESCR<br>Sin | IZIONE FUNZIONI DEI SERVIZI ONLINE<br>nula piano di ammortamento        | 4  |
| 2.1         | .1.         | Simula piano di ammortamento "Tasso FISSO per Acquisto unità abitativa" | 8  |
| 2.1         | .2.         | Simula piano di ammortamento "Tasso FISSO per Titolo di Studio"         | 10 |
| 2.1         | .3.         | Simula piano di ammortamento "Tasso VARIABILE"                          | 14 |
| 2.2         | Sin         | nula anticipata estinzione                                              | 17 |
| 2.2         | .1.         | Simula anticipata estinzione Parziale                                   | 19 |
| 2.2         | .2.         | Simula anticipata estinzione Totale                                     | 23 |
| 2.3         | Est         | ratto conto                                                             | 26 |
| 2.4         | Cei         | rtificazione interessi passivi                                          | 31 |

# **1. INTRODUZIONE**

Nel presente documento sono descritti una serie di Servizi OnLine, dedicati ai dipendenti e pensionati pubblici iscritti alla Gestione Unitaria delle prestazioni creditizie e sociali, che sono già titolari di un Mutuo Ipotecario o che intendono richiederlo e desiderano effettuare delle simulazioni puramente informative ed indicative di un possibile piano di ammortamento a rata mensile.

I servizi OnLine sono esposti sul portale internet dell'INPS all'indirizzo <u>https://serviziweb2.inps.it/MutIpoGDPWeb/index</u> e si dividono in due categorie:

- 1. Servizi aperti a tutti i cittadini: NON è necessaria alcuna autenticazione
- 2. Servizi aperti agli iscritti, titolari di uno o più mutui: è necessaria un'autenticazione (PIN, SPID etc.)

Il menu dei servizi OnLine mette a disposizione le seguenti funzionalità:

- NON prevede autenticazione:
  - Simula piano di ammortamento serve a simulare il piano di ammortamento a rata mensile di un Mutuo Ipotecario o Surroga.
- Prevede autenticazione
  - Lista dei mutui/surroghe in corso di ammortamento consente la selezione del mutuo/surroga di interesse, in caso l'Iscritto sia titolare di più mutui;
  - Simula anticipata estinzione permette al titolare del Mutuo Ipotecario di effettuare una mera simulazione di anticipata estinzione totale e/o anticipata estinzione parziale, per il proprio Mutuo Ipotecario in corso di ammortamento;
  - Estratto conto consente, al titolare del Mutuo Ipotecario, di accedere al proprio estratto conto per verificare le rate del mutuo emesse, pagate e da pagare;
  - Certificazione interessi passivi consente, al titolare del Mutuo Ipotecario, la visualizzazione e la stampa (con download) dei documenti pdf validi della certificazione degli interesse passivi.

# 2. DESCRIZIONE FUNZIONI DEI SERVIZI ONLINE

All'accesso nella Home-Page dei servizi OnLine, viene mostrata una pagina di presentazione delle funzioni disponibili e una descrizione del loro utilizzo.

Tutte le funzioni descritte sono visibili e selezionabili da un menù posizionato nella spalla sinistra della pagina.

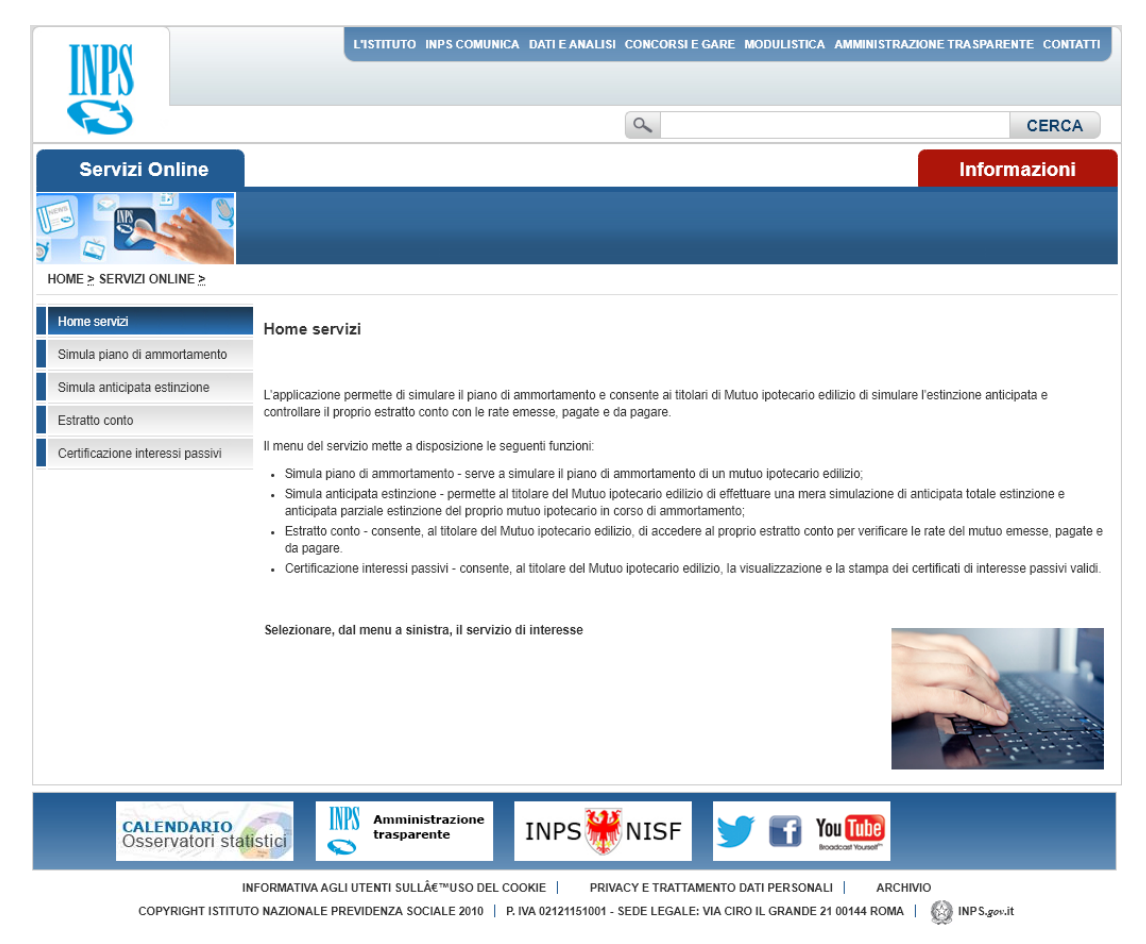

Figura 1 - Home Servizi OnLine

Selezionando una funzione che prevede l'autenticazione al portale, il sistema proporrà la pagina dedicata all'inserimento delle proprie credenziali, codice fiscale e PIN nel caso in cui si selezioni la modalità con PIN dispositivo altrimenti quanto previsto dai sistemi di autenticazione alternativi come SPID, CIE (Carta di identità elettronica 3.0) o CNS (Carta Nazionale dei Servizi).

| Autentica                                 | zione                                         |                                |                                  |                                                                                                  |
|-------------------------------------------|-----------------------------------------------|--------------------------------|----------------------------------|--------------------------------------------------------------------------------------------------|
| PIN                                       | SPID                                          | CIE                            | CNS                              |                                                                                                  |
| Codice Fisc                               | ale                                           |                                |                                  |                                                                                                  |
| Codice F                                  | iscale                                        |                                |                                  |                                                                                                  |
| PIN                                       |                                               |                                |                                  |                                                                                                  |
| PIN                                       | J                                             |                                |                                  | Accedi                                                                                           |
| Per l'access<br>SPID almer<br>Servizi (CN | so ai servizi on<br>no di livello 2, c<br>S). | line INPS è n<br>o una Carta d | ecessario ave<br>i identità elet | e un PIN rilasciato dall'Istituto, o una identità<br>ronica 3.0 (CIE), o una Carta Nazionale dei |
| struzioni į                               | per l'accesso                                 |                                |                                  |                                                                                                  |
| Hai smarri                                | to il tuo PIN?                                |                                |                                  |                                                                                                  |
| Richiedi e ş                              | gestisci il tuo l                             | PIN                            |                                  |                                                                                                  |

Figura 2 – Pagina di autenticazione

#### 2.1 SIMULA PIANO DI AMMORTAMENTO

Il servizio consente ai dipendenti e pensionati pubblici iscritti alla Gestione Unitaria delle prestazioni creditizie e sociali, che intendono richiedere un Mutuo Ipotecario, di simulare il piano di ammortamento più adeguato alle proprie esigenze.

La simulazione riproduce esemplificativamente il piano di ammortamento sulla base dei valori liberamente inseriti dall'utente.

Nel caso di mutui ipotecari a tasso variabile, il calcolo della simulazione del piano di ammortamento viene effettuato utilizzando come indice di riferimento il tasso EURIBOR a 1 mese, calcolato a 365 gg, rilevato al termine del mese precedente la simulazione e maggiorato dell'1,5% (SPREAD). Il tasso, pertanto, segue le variazioni dell'indice di riferimento ed il valore è determinato dalla somma SPREAD + tasso EURIBOR a 1 mese (365 gg.).

Nel caso di mutui ipotecari a tasso fisso, il calcolo della simulazione del piano di ammortamento viene effettuato in base alle tabelle LTV, che mostrano il TAN (Tasso Annuo Nominale) in funzione della percentuale di intervento (LTV, Loan To Value), ovvero da intendersi come il rapporto tra il mutuo che si vorrebbe richiedere e il valore dell'immobile come risultante dalla perizia estimativa.

Il valore LTV viene applicato con tassi differenti a seconda della tipologia del mutuo che viene richiesto.

Per l'acquisto di una nuova unità abitativa, per una surroga, ristrutturazione o acquisto di un box auto viene applicato il TAN relativo alla seguente tabella:

| TAN IN FUNZIONE DELLA P | TAN IN FUNZIONE DELLA PERCENTUALE DI INTERVENTO (LTV LOAN TO VALUE) - ART. 1, COMMA 4, LETT. A) B) E C) - ART. 2 - ART. 17 |                         |           |  |  |  |  |  |  |
|-------------------------|----------------------------------------------------------------------------------------------------|-------------------------|-----------|--|--|--|--|--|--|
| Durata (fino a)         | LTV <= 50%                                                                                                    | LTV > 50% ed LTV <= 80% | LTV > 80% |  |  |  |  |  |  |
| 10 anni                 | 2,93%                                                                                                    | 2,98%                   | 3,13%     |  |  |  |  |  |  |
| 15 anni                 | 2,90%                                                                                                    | 2,95%                   | 3,10%     |  |  |  |  |  |  |
| 20 anni                 | 2,88%                                                                                                    | 2,93%                   | 3,08%     |  |  |  |  |  |  |
| 25 anni                 | 2,84%                                                                                                    | 2,89%                   | 3,04%     |  |  |  |  |  |  |
| 30 anni                 | 2,82%                                                                                                    | 2,87%                   | 3,02%     |  |  |  |  |  |  |

Figura 3 - TAN IN FUNZIONE DELLA PERCENTUALE DI INTERVENTO (LTV LOAN TO VALUE)

Per la richiesta di un mutuo per corsi universitari, corsi post-laurea e master, conservatori di musica e accademia di belle arti e istituti di formazione professionale viene invece applicato il TAN della seguente tabella:

| TAN IN FUNZIONE DELLA PERCENTUA | TAN IN FUNZIONE DELLA PERCENTUALE DI INTERVENTO (LTV LOAN TO VALUE) - ART. 1, COMMA 4, LETT. D) - TITOLO DI STUDIO |           |  |  |  |  |  |
|---------------------------------|----------------------------------------------------------------------------------------------------|-----------|--|--|--|--|--|
| Durata (fino a)                 | LTV <= 50%                                                                                                    | LTV > 50% |  |  |  |  |  |
| 10 anni                         | 2,93%                                                                                                    | 2,98%     |  |  |  |  |  |
| 15 anni                         | 2,90%                                                                                                    | 2,95%     |  |  |  |  |  |

#### Figura 4 - TAN IN FUNZIONE DELLA PERCENTUALE DI INTERVENTO (LTV LOAN TO VALUE) - TITOLO DI STUDIO

Il valore del TAN delle tabelle, è relativo al regolamento dei mutui attualmente in corso, non è prevista la possibilità di effettuare simulazioni con tassi riferiti a precedenti regolamenti.

# Mutui ipotecari edilizi-simulazioni, consultazione posizione debitoria e certificazione interessi passivi

| Home servizi                     |                                                                                                    |
|----------------------------------|----------------------------------------------------------------------------------------------------|
| Simula piano di ammortamento     | Il servizio consente ai dipendenti e pensionati pubblici iscritti alla Gestione Unitaria delle prestazioni creditizie e sociali, che intendono richiedere un Mutuo Ipotecario Edilizio,<br>di simulare il piano di ammortamento più adeguato alle proprie esigenze.                                                                                                    |
| Simula anticipata estinzione     | La simulazione riproduce esemplificativamente il piano di ammortamento sulla base dei valori liberamente inseriti dall'utente. L'importo del finanziamento di cui si simula il<br>piano di ammortamento, in caso di concessione verrebbe decurtato delle spese di amministrazione, delle imposte di legge, e degli interessi di preammortamento. Si                      |
| Estratto conto                   | rammenta, inoltre, che a norma dell'art. 8, comma 2, del Regolamento disciplinante la prestazione, rimangono, altresì, a carico del mutuatario «le spese per la perizia giurata<br>di cui all'art. 9, comma 6, lett. a), le spese di iscrizione ipotecaria e le spese notarili, ivi comprese le spese di registrazione e copia degli atti, nonché il costo della polizza |
| Certificazione interessi passivi | assicurativa di cui all'art. 16».                                                                                                    |

quelli definiti con Determinazione del Commissario straordinario n. 72 del 18 ottobre 2023.

Nel caso di mutui ipotecari a tasso variabile, il calcolo della simulazione del piano di ammortamento viene effettuato utilizzando come indice di riferimento il tasso EURIBOR a 1 mese, calcolato a 385 gg, rilevato al termine del mese precedente la simulazione e maggiorato dell'1,5% (SPREAD). Il tasso, pertanto, segue le variazioni dell'indice di riferimento ed il valore è determinato dalla somma SPREAD + tasso EURIBOR a 1 mese (365 gg.)<sup>s</sup>.

Il tasso vigente è attualmente pari a 5,419% (risultante dai valori SPREAD = 1,500% + tasso EURIBOR a 1 Mese (385 gg.)\* = 3,919%).

Nel caso di mutui ipotecari a tasso fisso, il calcolo della simulazione del piano di ammortamento viene effettuato in base alle tabelle sottostanti, che mostrano il TAN (Tasso Annuo Nominale) in funzione della percentuale di intervento (LTV, Loan To Value), ovvero da intendersi come il rapporto tra il mutuo che si vorrebbe richiedere e il valore dell'immobile come risultante dalla perizia estimativa. Le tabelle riportano i tassi di intervese di cui alla Determinazione dell'Ommissario straordinario n. 72 del 18 ottobre 2023, applicabili dal 1º novembre 2023. Al solo fine di consentire una simulazione del piano di ammortamento (che ha funzione meramente informativa e no vincolante per l'Istituto). Tutente potri à rempire i campi liberi on i valori che lo stesso riterrà di indicare. I nuovi tassi fissi di interesse, individuati con tale metodo, interesseranno le domande di mutuo di nuova concessione o di portabilità di un mutuo ipotecario presentate a decorrere dal 1º novembre 2023.

| TAN IN FUNZIONE DELLA P | TAN IN FUNZIONE DELLA PERCENTUALE DI INTERVENTO (LTV LOAN TO VALUE) - ART. 1, COMMA 4, LETT. A) B) E C) - ART. 2 - ART. 17 |                         |           |  |  |  |  |  |  |
|-------------------------|----------------------------------------------------------------------------------------------------|-------------------------|-----------|--|--|--|--|--|--|
| Durata (fino a)         | LTV <= 50%                                                                                                    | LTV > 50% ed LTV <= 80% | LTV > 80% |  |  |  |  |  |  |
| 10 anni                 | 2,93%                                                                                                    | 2,98%                   | 3,13%     |  |  |  |  |  |  |
| 15 anni                 | 2,90%                                                                                                    | 2,95%                   | 3,10%     |  |  |  |  |  |  |
| 20 anni                 | 2,88%                                                                                                    | 2,93%                   | 3,08%     |  |  |  |  |  |  |
| 25 anni                 | 2,84%                                                                                                    | 2,89%                   | 3,04%     |  |  |  |  |  |  |
| 30 anni                 | 2,82%                                                                                                    | 2,87%                   | 3,02%     |  |  |  |  |  |  |

| TAN IN FUNZIONE DELLA PERCENTUA | TAN IN FUNZIONE DELLA PERCENTUALE DI INTERVENTO (LTV LOAN TO VALUE) - ART. 1, COMMA 4, LETT. D) - TITOLO DI STUDIO |           |  |  |  |  |  |  |
|---------------------------------|----------------------------------------------------------------------------------------------------|-----------|--|--|--|--|--|--|
| Durata (fino a)                 | LTV <= 50%                                                                                                    | LTV > 50% |  |  |  |  |  |  |
| 10 anni                         | 2,93%                                                                                                    | 2,98%     |  |  |  |  |  |  |
| 15 anni                         | 2,90%                                                                                                    | 2,95%     |  |  |  |  |  |  |

Procedi con la simulazione

Figura 5 - Simula piano di ammortamento – Home-Page

Per procedere con la simulazione del piano di ammortamento, va selezionato il link in fondo alla pagina "Procedi con la simulazione ".

| Home servizi                     |                                                                                                    |
|----------------------------------|----------------------------------------------------------------------------------------------------|
| Simula piano di ammortamento     | DATI SIMULAZIONE                                                                                                    |
| Simula anticipata estinzione     | Tino taona it                                                                                                    |
| Estratto conto                   | FISSO V                                                                                                    |
| Certificazione interessi passivi | Tipo Domanda _*                                                                                                    |
|                                  | ACQUISTO UNITA' ABITATIVA 🗸                                                                                           |
|                                  | Valore presunto immobile € _*                                                                                         |
|                                  | 300.000,00                                                                                                    |
|                                  | Importo presunto da finanziare €_*                                                                                    |
|                                  | 330.000,00                                                                                                    |
|                                  | L'importo non deve essere maggiore di 300.000,00 euro     L'importo non deve essere maggiore del valore dell'immobile |
|                                  | Data presunta rogito                                                                                                  |
|                                  | 15/11/2022 (gg/mm/aaaa)                                                                                               |
|                                  | Reddito Annuale (Netto) Nucleo Familiare €_*                                                                          |
|                                  | 40.000,00                                                                                                    |
|                                  | Esposizione Debitoria Annuale Nucleo Familiare € _*                                                                   |
|                                  | 5.000,00                                                                                                    |
|                                  | Durata anni _*                                                                                                    |
|                                  | 10 🗸                                                                                                    |
|                                  | CALCOLA PULISCI                                                                                                    |

#### 2.1.1. Simula piano di ammortamento "Tasso FISSO per Acquisto unità abitativa"

Figura 6 - Inserimento parametri Tasso FISSO per Acquisto unità abitativa

Dalla pagina per l'inserimento dei parametri di simulazione indicare come Tipo tasso: "FISSO" e come Tipo domanda: "ACQUISTO UNITA' ABITATIVA" o comunque diverso da "TITOLO DI STUDIO".

Il sistema richiede obbligatoriamente l'inserimento dei dati relativi al valore presunto dell'immobile (perizia), la data presunta del rogito, l'importo presunto da finanziare e la durata in anni.

Per questa tipologia di mutuo non è possibile impostare una durata che sia inferiore ai 10 anni e superiore ai 30. L'importo massimo erogabile non può superare il valore di 300.000,00 euro e lo stesso non può superare il valore presunto dell'immobile.

Se uno dei prerequisiti indicati non viene rispettato, il sistema mostrerà dei messaggi bloccanti per il prosieguo della simulazione.

Per tutte le simulazioni il sistema richiede inoltre obbligatoriamente l'inserimento dei dati relativi al reddito annuale (netto) del nucleo familiare e l'importo dell'esposizione debitoria annuale del nucleo familiare al fine di verificare la capienza della rata calcolata, il cui importo annuale non deve essere superiore alla metà del reddito al netto dell'esposizione debitoria.

Per esempio, per un reddito annuale netto di Euro 40.000,00 e un'esposizione debitoria annuale di Euro 5.000,00 la rata <u>annuale</u> non può essere maggiore di (40.000,00 – 5.000,00) / 2 = 17.500,00 Euro.

Nel caso di incapienza della rata il sistema fornisce un messaggio esplicativo e il valore dell'importo richiesto viene impostato al valore massimo consentito in base al set di parametri inserito

| Home servizi                     | ), <u>SIMULA PIANO DI AMMORTAMENTO ,</u> INSERIMENTO DATI                                                                                                    |
|----------------------------------|----------------------------------------------------------------------------------------------------|
| Simula piano di ammortamento     | DATI SIMULAZIONE                                                                                                    |
| Simula anticipata estinzione     | Tipo tasso *                                                                                                    |
| Estratto conto                   | FISSO V                                                                                                    |
| Certificazione interessi passivi | Tipo Domanda *<br>ACQUISTO UNITA' ABITATIVA ▼<br>Valore presunto immobile € *<br>300.000.00<br>Importo presunto da finanziare € *<br>122.395,34<br>▲ La rata calcolata (Euro 1.276,60) è superiore alla capienza del reddito. L'importo massimo concedibile in base ai parametri impostati è di Euro 122.395,34.<br>Data presunta rogito<br>15/11/2022 (gg/mm/aaaa)<br>Reddito Annuale (Netto) Nucleo Familiare € *<br>40.000,00<br>Esposizione Debitoria Annuale Nucleo Familiare € *<br>15.000,00<br>Durata anni *<br>10 ▼<br>CALCOLA PULISCI |

Inseriti correttamente tutti i dati richiesti, premere il tasto "CALCOLA" per procedere con la simulazione del piano di ammortamento altrimenti il tasto "PULISCI" per annullare e reimpostare tutti i parametri di simulazione.

## 2.1.2. Simula piano di ammortamento "Tasso FISSO per Titolo di Studio"

| Home servizi                     | <u>SIMULA PIANO DI AMMORTAMENTO</u> INSERIMENTO DATI                                                                                                    |
|----------------------------------|----------------------------------------------------------------------------------------------------|
| Simula piano di ammortamento     | DATI SIMULAZIONE                                                                                                    |
| Simula anticipata estinzione     | Time taken 1                                                                                                    |
| Estratto conto                   | FISSO ✓                                                                                                    |
| Certificazione interessi passivi | Tipo Domanda *<br>TITOLO DI STUDIO ▼<br>Valore presunto immobile € *<br>300.000,00<br>Importo presunto da finanziare € *<br>120.000,00<br>▲ L'importo non deve essere maggiore di 100.000,00 euro<br>Data presunta rogito<br>15/11/2022 (gg/mm/aaaa)<br>Reddito Annuale (Netto) Nucleo Familiare € *<br>40.000,00<br>Esposizione Debitoria Annuale Nucleo Familiare € *<br>5.000,00<br>Durata anni *<br>10 ▼<br>PULISCI |

Figura 7 - Inserimento parametri Tasso FISSO per Titolo di Studio

Dalla pagina per l'inserimento dei parametri di simulazione indicare come Tipo tasso: "FISSO" e come Tipo domanda: "TITOLO DI STUDIO".

Il sistema richiede obbligatoriamente l'inserimento dei dati relativi al valore presunto dell'immobile (perizia), la data presunta del rogito, l'importo presunto da finanziare e la durata in anni.

Per questa tipologia di mutuo non è possibile impostare una durata che sia inferiore ai 10 anni e superiore ai 15. L'importo massimo erogabile non può superare il valore di 100.000,00 euro e lo stesso non può superare il valore presunto dell'immobile.

Se uno dei prerequisiti indicati non viene rispettato, il sistema mostrerà dei messaggi bloccanti per il proseguo della simulazione.

Inseriti correttamente tutti i dati richiesti, selezionare il tasto "CALCOLA" per procedere con la simulazione del piano di ammortamento altrimenti il tasto "PULISCI" per annullare e reimpostare tutti i parametri di simulazione.

Per entrambi le tipologie di mutuo a tasso FISSO, il risultato della simulazione presenta una schermata che riporta: in testa, un prospetto riepilogativo dei parametri impostati dalla pagina precedente e subito sotto, il piano di ammortamento riportante tutte le rate impaginate a gruppi di 10 rate per pagina. Per ogni simulazione sarà mostrata la seguente indicazione: *"Si ricorda che il presente conteggio ha funzione meramente informativa. La data di scadenza della prima rata del piano simulato è calcolata assumendo che la data del rogito coincida con la data di simulazione."*.

| Servizi Online       Information         Servizi OnLINE ≥       >         a servizi       >         a piano di ammortamento       >         to conto       Importo presunto da         ticazione interessi passivi       Valore presunto         30/10/2022       € 300.000.00       € 134.634.87         Si ricorda che il presente conteggio ha funzione meramente informativa. La data di scadenza della prima rata del piano simulato è cal assumendo che la data del rogito coincida con la data di simulazione.                                                                                                    |                                     |                                                                                                    |                                                                                                    |                                                                                                    |                                                                                                    | 04                                                                                                    |                   |                                                                                                    |                | CER                                                                                                    |
|----------------------------------------------------------------------------------------------------|-------------------------------------|----------------------------------------------------------------------------------------------------|----------------------------------------------------------------------------------------------------|----------------------------------------------------------------------------------------------------|----------------------------------------------------------------------------------------------------|----------------------------------------------------------------------------------------------------|-------------------|----------------------------------------------------------------------------------------------------|----------------|----------------------------------------------------------------------------------------------------|
| SERVIZI ONLINE ≥<br>s SERVIZI ONLINE ≥<br>s servizi<br>la plano di ammortamento<br>la anticipata estinzione<br>tto conto<br>icazione interessi passivi<br>Si ricorda che il presente conteggio ha funzione meramente informativa. La data di scadenza della prima rata del piano simulato è cal<br>sumendo che il adata del regito coincida con la data di simulazione.<br>PIANO DI AMMORTAMENTO<br>PIANO DI AMMORTAMENTO                                                                                                    | ervizi Online                       |                                                                                                    |                                                                                                    |                                                                                                    |                                                                                                    |                                                                                                    |                   |                                                                                                    |                | Informazio                                                                                                    |
| ni mini mini mini mini mini mini mini m                                                                                                    |                                     |                                                                                                    |                                                                                                    |                                                                                                    |                                                                                                    |                                                                                                    |                   |                                                                                                    |                |                                                                                                    |
| Ia piano di ammortamento Ia anticipata estinzione Ito conto ficazione interessi passivi Si ricorda che il presente conteggio ha funzione meramente informativa. La data di scadenza della prima rata del piano simulato è cal assumendo che la data del rogito colncida con la data di simulazione.  PROSPETTO RIEPILOGATIVO - RISULTATO SIMULAZIONE Data Valore presunto Immobile Tipo Tasso Durata Importo pre anni mensile simulazione Si ricorda che il presente conteggio ha funzione meramente informativa. La data di scadenza della prima rata del piano simulato è cal assumendo che la data del rogito colncida con la data di simulazione.  PIANO DI AMMORTAMENTO                                                                                                    | servizi                             | <u>\ SIMULA PIA</u>                                                                                                    | NO DI AMMORTAMEN                                                                                                    | ITO \ IN SE                                                                                                    | RIMENTO DAT                                                                                                    | TI \ CALCOLO                                                                                                    |                   |                                                                                                    |                |                                                                                                    |
| la anticipata estinzione          Data       Valore presunto<br>immobile       Importo presunto da<br>finanziare       Tipo<br>tasso       Tasso<br>anni       Importo pre<br>anni         30/10/2022       € 300.000,00       € 134.634.87       FISSO       0.42%       10       € 1.145.83         Si ricorda che il presente conteggio ha funzione meramente informativa. La data di scadenza della prima rata del piano simulato è cal<br>assumendo che la data del rogito coincida con la data di simulazione.                                                                                                    | a piano di ammortamento             |                                                                                                    |                                                                                                    | PRO                                                                                                    | SPETTO RIEF                                                                                                    | PILOGATIVO – RI                                                                                                    | SULTATO           | SIMULAZIOI                                                                                           | NE             |                                                                                                    |
| 30/10/2022       € 300.000,00       € 134.634,87       FISSO       0,42%       10       € 1.145.83         Si ricorda che il presente conteggio ha funzione meramente informativa. La data di scadenza della prima rata del piano simulato è cal assumendo che la data del rogito coincida con la data di simulazione.       FISSO       0,42%       10       € 1.145.83                                                                                                    | a anticipata estinzione<br>to conto | Data<br>Simulazione                                                                                                    | Valore presur                                                                                                    | ito                                                                                                    | Importo pres<br>finanziare                                                                                                    | sunto da                                                                                                    | Tipo<br>tasso     | Tasso                                                                                                | Durata<br>anni | Importo presunto rata<br>mensile                                                                                                    |
| Si rioorda che il presente conteggio ha funzione meramente informativa. La data di scadenza della prima rata del piano simulato è cal<br>assumendo che la data del rogito coincida con la data di simulazione.<br>PIANO DI AMMORTAMENTO                                                                                                    | azione interessi passivi            | 30/10/2022                                                                                                    | € 300.000,00                                                                                                    |                                                                                                    | € 134.634,87                                                                                                    | ,                                                                                                    | FISSO             | 0,42%                                                                                                | 6 10           | € 1.145,83                                                                                                    |
| N.ro rata Data Scadenza importo Rata $(\epsilon)$ Quota capitale $(\epsilon)$ Quota interessi $(\epsilon)$ Capitale re                                                                                                    |                                     | N en ente                                                                                                    | Data Gardenar                                                                                                    | l                                                                                                    | PI/                                                                                                    |                                                                                                    | TAMENTO           | Questo int                                                                                           |                |                                                                                                    |
| 1 31/01/2023 1.145,83 1.098,80 47,03 133,536,07                                                                                                    |                                     | N.ro rata                                                                                                    | Data Scadenza                                                                                                    | Importe                                                                                                    | Pl/<br>o Rata (€)                                                                                                    | ANO DI AMMORT                                                                                                    | TAMENTO<br>le (€) | Quota inte                                                                                           | eressi (€)     | Capitale residuo (€)                                                                                                    |
| 2 28/02/2023 1.145,83 1.099,19 40,00 132.450,66                                                                                                    |                                     | N.ro rata                                                                                                    | Data Scadenza<br>31/01/2023                                                                                                    | Importe<br>1.145,8                                                                                                    | P1/<br>o Rata (€)<br>3                                                                                                    | Quota capital                                                                                                    | AMENTO<br>e (€)   | Quota inte<br>47,03                                                                                  | eressi(€)      | Capitale residuo (€)<br>133.536,07                                                                                                    |
| 4 30/04/2023 1.145.83 1.099.95 45.88 130.237.36                                                                                                    |                                     | N.ro rata<br>1<br>2                                                                                                    | Data Scadenza           31/01/2023           28/02/2023           31/03/2023                                                                                                    | Importe<br>1.145,8<br>1.145,8                                                                                                    | Pl/<br>c Rata (€)<br>3<br>3                                                                                                    | ANO DI AMMORT<br>Quota capital<br>1.098,80<br>1.099,19<br>1.099,57                                                                                                    | ramento<br>e (€)  | Quota inte<br>47,03<br>48,65<br>46,26                                                                | eressi (€)     | Capitale residuo (€)<br>133.536,07<br>132.436,88<br>131.337.31                                                                                                    |
|                                                                                                    |                                     | N.ro rata<br>1<br>2<br>3<br>4                                                                                                    | Data Scadenza           31/01/2023           28/02/2023           31/03/2023           30/04/2023                                                                                                    | Importa<br>1.145,8<br>1.145,8<br>1.145,8<br>1.145,8                                                                                                    | PI/<br>D Rata (€)<br>3<br>3<br>3<br>3<br>3                                                                                                    | Quota capital           1.098,80           1.099,19           1.099,57           1.099,95                                                                                                    | amento            | Quota inte<br>47,03<br>46,65<br>46,26<br>45,88                                                       | eressi (€)     | Capitale residuo (€)           133.536,07           132.436,88           131.337,31           130.237,36                                                                                                    |
| 5 31/05/2023 1.145,83 1.100,34 45,50 129.137,02                                                                                                    |                                     | N.ro rata<br>1<br>2<br>3<br>4<br>5                                                                                                 | Data Scadenza           31/01/2023           28/02/2023           31/03/2023           30/04/2023           31/05/2023                                                                                                    | Imports<br>1.145,8<br>1.145,8<br>1.145,8<br>1.145,8<br>1.145,8<br>1.145,8                                                                                                    | PI/<br>D Rata (€)<br>3<br>3<br>3<br>3<br>3<br>3<br>3<br>3<br>3<br>3                                                                                                    | Quota capital           Quota capital           1.098,80           1.099,19           1.099,57           1.099,95           1.100,34                                                                                                | AMENTO<br>e (€)   | Quota inte<br>47,03<br>46,65<br>46,26<br>45,88<br>45,50                                              | eressi (€)     | Capitale residuo (€)           133.636,07           132.436,88           131.337,31           130.237,36           129.137,02                                                                                                    |
| 5         31/05/2023         1.145,83         1.100,34         45,50         129.137,02           6         30/06/2023         1.145,83         1.100,72         45,11         128.036,30                                                                                                    |                                     | N.ro rata<br>1<br>2<br>3<br>4<br>5<br>6                                                                                            | Data Scadenza           31/01/2023           28/02/2023           31/03/2023           30/04/2023           31/05/2023           30/06/2023                                                                                                    | Importa<br>1.145,8<br>1.145,8<br>1.145,8<br>1.145,8<br>1.145,8<br>1.145,8<br>1.145,8                                                                                                    | PI/<br>D Rata (€)<br>3<br>3<br>3<br>3<br>3<br>3<br>3<br>3<br>3<br>3                                                                                                    | Quota capital           1.098,80           1.099,19           1.099,57           1.099,95           1.100,34           1.100,72                                                                                                    | AMENTO<br>e (€)   | Quota inte<br>47,03<br>48,85<br>48,26<br>45,88<br>45,50<br>45,11                                     | eressi (€)     | Capitale residuo (€)           133.536,07           132.436,88           131.337,31           130.237,36           129.137,02           128.036,30                                                                                                    |
| 5         31/05/2023         1.145,83         1.100,34         45,50         129.137,02           6         30/06/2023         1.145,83         1.100,72         45,11         128.036,00           7         31/07/2023         1.145,83         1.101,11         44,73         126.935,19                                                                                                    |                                     | N.ro rata<br>1<br>2<br>3<br>4<br>5<br>6<br>7                                                                                       | Data Scadenza           31/01/2023           28/02/2023           31/03/2023           30/04/2023           31/05/2023           30/06/2023           31/07/2023                                                                                                    | Import<br>1.145,8<br>1.145,8<br>1.145,8<br>1.145,8<br>1.145,8<br>1.145,8<br>1.145,8<br>1.145,8<br>1.145,8                                                                                                    | PIJ<br>a Rata (€)<br>3<br>3<br>3<br>3<br>3<br>3<br>3<br>3<br>3<br>3<br>3<br>3<br>3                                                                                                    | Quota capital           0.098,80           1.098,80           1.099,19           1.099,57           1.099,95           1.100,34           1.100,72           1.101,11                                                               | AMENTO<br>e (€)   | Quota inte<br>47,03<br>48,65<br>48,26<br>45,88<br>45,50<br>45,11<br>44,73                            | eressi (€)     | Capitale residuo (€)           133.536,07           132.436,88           131.337,31           130.237,36           129.137,02           128.036,30           126.935,19                                                                                                    |
| 5         31/05/2023         1.145,83         1.100,34         45,50         129.137,02           6         30/06/2023         1.145,83         1.100,72         45,11         128.036,30           7         31/07/2023         1.145,83         1.101,11         44,73         126.935,19           8         31/08/2023         1.145,83         1.101,49         44,34         125.833,70                                                                                                    |                                     | N.ro rata<br>1<br>2<br>3<br>4<br>5<br>6<br>7<br>8                                                                                  | Data Scadenza           31/01/2023           28/02/2023           31/03/2023           30/04/2023           30/06/2023           30/06/2023           31/07/2023           31/07/2023           31/08/2023                                                                                     | Import           1.145.8           1.145.8           1.145.8           1.145.8           1.145.8           1.145.8           1.145.8           1.145.8           1.145.8           1.145.8           1.145.8           1.145.8           1.145.8           1.145.8           1.145.8           1.145.8                                                                                                    | PIJ<br>a Rata (€)<br>3<br>3<br>3<br>3<br>3<br>3<br>3<br>3<br>3<br>3<br>3<br>3<br>3                                                                                                    | ANO DI AMMORT           Quota capital           1.098,80           1.099,19           1.099,57           1.099,95           1.090,95           1.100,34           1.100,72           1.101,11           1.101,49                    | AMENTO            | Quota inte<br>47,03<br>48,65<br>48,26<br>45,58<br>45,50<br>45,11<br>44,73<br>44,34                   | eressi(€)      | Capitale residuo (€)           133.536,07           132.436,88           131.337,31           130.237,36           129.137,02           128.036,30           126.935,19           125.833,70                                                                                                    |
| 5         31/05/2023         1.145,83         1.100,34         45,50         129.137,02           6         30/06/2023         1.145,83         1.100,72         45,11         128.036,30           7         31/07/2023         1.145,83         1.101,11         44.73         126.935,19           8         31/08/2023         1.145,83         1.101,49         44.34         125.833,70           9         30/09/2023         1.145,83         1.101,88         43,96         124.731,83                                                                                                    |                                     | N.ro rata<br>1<br>2<br>3<br>4<br>5<br>6<br>7<br>8<br>8<br>9                                                                        | Data Scadenza           31/01/2023           28/02/2023           31/03/2023           30/04/2023           31/05/2023           31/07/2023           31/07/2023           31/08/2023           31/08/2023                                                                                     | Import           1.145,8           1.145,8           1.145,8           1.145,8           1.145,8           1.145,8           1.145,8           1.145,8           1.145,8           1.145,8           1.145,8           1.145,8           1.145,8           1.145,8           1.145,8           1.145,8           1.145,8                                                                                                    | PIJ<br><b>P</b> IJ<br><b>P</b> IA<br><b>a</b><br><b>a</b><br><b>b</b><br><b>b</b><br><b>b b b</b><br><b>b b b</b><br><b>b b b b</b><br><b>b b b b b b b b</b> | ANO DI AMMORT           Quota capital           1.098,80           1.099,19           1.099,57           1.099,95           1.100,34           1.100,72           1.101,11           1.101,49           1.101,88                    | AMENTO            | Quota inte<br>47.03<br>46.65<br>46.26<br>45.88<br>45.50<br>45.11<br>44.73<br>44.34<br>43.96          | eressi (€)     | Capitale residuo (€)           133.636,07           132.436,88           131.337,31           130.237,36           129.137,02           128.036,30           126.935,19           125.833,70           124.731,83                                                                                     |
| 5         31/05/2023         1.145,83         1.100,34         45,50         129.137,02           6         30/06/2023         1.145,83         1.100,72         45,11         128.036,30                                                                                                    |                                     | N.ro rata<br>1<br>2<br>3<br>4<br>5<br>6                                                                                            | Data Scadenza           31/01/2023           28/02/2023           31/03/2023           30/04/2023           31/05/2023                                                                                                    | Importa<br>1.145,8<br>1.145,8<br>1.145,8<br>1.145,8<br>1.145,8<br>1.145,8                                                                                                    | PI/<br>D Rata (€)<br>3<br>3<br>3<br>3<br>3<br>3<br>3<br>3<br>3<br>3<br>3<br>3<br>3                                                                                                    | ANO DI AMMORT           Quota capital           1.098,80           1.099,19           1.099,57           1.099,95           1.090,95           1.100,34           1.100,72                                                          | AMENTO            | Quota inte<br>47,03<br>46,85<br>46,26<br>45,88<br>45,50<br>45,11                                     | eressi (€)     | Capitale residuo (€           133.536.07           132.438.88           131.337.31           130.237.36           129.137.02           128.038.30                                                                                                    |
| 5         31/05/2023         1.145,83         1.100,34         45,50         129.137,02           6         30/06/2023         1.145,83         1.100,72         45,11         128.036,30           7         31/07/2023         1.145,83         1.101,11         44,73         126.935,19                                                                                                    |                                     | N.ro rata<br>1<br>2<br>3<br>4<br>5<br>6<br>7                                                                                       | Data Scadenza           31/01/2023           28/02/2023           31/03/2023           30/04/2023           31/05/2023           30/06/2023           31/07/2023                                                                                                    | Importa<br>1.145,8<br>1.145,8<br>1.145,8<br>1.145,8<br>1.145,8<br>1.145,8<br>1.145,8                                                                                                    | PI/<br>D Rata (€)<br>3<br>3<br>3<br>3<br>3<br>3<br>3<br>3<br>3<br>3<br>3<br>3<br>3                                                                                                    | ANO DI AMMORT           Quota capital           1.088,80           1.099,19           1.099,57           1.099,95           1.100,34           1.100,72           1.101,11                                                          | AMENTO            | Quota inte<br>47,03<br>48,65<br>48,26<br>45,88<br>45,50<br>45,11<br>44,73                            | eressi (€)     | Capitale residuo (€)           133.636.07           132.436.88           131.337.31           130.237.36           129.137.02           128.036.30           128.035.19                                                                                                    |
| 5         31/05/2023         1.145,83         1.100,34         45,50         129.137,02           6         30/06/2023         1.145,83         1.100,72         45,11         128.036,30           7         31/07/2023         1.145,83         1.101,11         44,73         126.935,19           8         31/08/2023         1.145,83         1.101,49         44,34         125.833,70                                                                                                    |                                     | N.ro rata<br>1<br>2<br>3<br>4<br>5<br>6<br>7<br>8<br>8                                                                             | Data Scadenza           31/01/2023           28/02/2023           31/03/2023           30/04/2023           31/05/2023           30/06/2023           31/07/2023           31/08/2023                                                                                                    | Importa<br>1.145.8<br>1.145.8<br>1.1 | PI/<br>D Rata (€)<br>3<br>3<br>3<br>3<br>3<br>3<br>3<br>3<br>3<br>3<br>3<br>3<br>3                                                                                                    | ANO DI AMMORT           Quota capital           1.098,80           1.099,19           1.099,57           1.099,95           1.100,34           1.100,72           1.101,11           1.101,49                                       | AMENTO            | Quota inte<br>47.03<br>46.85<br>46.26<br>45.88<br>45.50<br>45.11<br>44.73<br>44.34<br>44.34          | eressi (€)     | Capitale residuo (€)           133.536,07           132.436,88           131.337,31           130.237,36           129.137,02           128.036,30           126.935,19           125.833,70           124.731,82                                                                                     |
| 5         31/05/2023         1.145,83         1.100,34         45,50         129.137,02           6         30/06/2023         1.145,83         1.100,72         45,11         128.036,30           7         31/07/2023         1.145,83         1.101,11         44,73         126.935,19           8         31/08/2023         1.145,83         1.101,49         44,34         125.833,70           9         30/09/2023         1.145,83         1.101,88         43,96         124.731,83                                                                                                    |                                     | N.ro rata<br>1<br>2<br>3<br>4<br>5<br>6<br>7<br>8<br>8<br>9                                                                        | Data Scadenza           31/01/2023           28/02/2023           31/03/2023           30/04/2023           31/05/2023           30/06/2023           31/07/2023           31/08/2023           30/06/2023                                                                                     | Import           1.145.8           1.145.8           1.145.8           1.145.8           1.145.8           1.145.8           1.145.8           1.145.8           1.145.8           1.145.8           1.145.8           1.145.8           1.145.8           1.145.8           1.145.8           1.145.8                                                                                                    | PIJ<br><b>Rata (€)</b><br>3<br>3                                                                                                    | ANO DI AMMORT           Quota capital           1.098,80           1.098,19           1.099,19           1.099,57           1.099,95           1.100,34           1.100,72           1.101,11           1.101,49           1.101,88 | AMENTO            | Quota inte<br>47,03<br>46,85<br>46,26<br>45,88<br>45,50<br>45,11<br>44,73<br>44,34<br>43,96          | eressi(€)      | Capitale residuo (€,           133.536,07           132.436,88           131.337,31           130.237,36           129.137,02           128.036,30           125.833,70           124.731,83                                                                                                    |
| 5         31/05/2023         1.145,83         1.100,34         45,50         129.137,02           6         30/08/2023         1.145,83         1.100,72         45,11         128.038,30           7         31/07/2023         1.145,83         1.101,11         44.73         128.938,10           8         31/08/2023         1.145,83         1.101,14         44.34         125.833,70           9         30/09/2023         1.145,83         1.101,26         43,96         124.731,83           10         31/10/2023         1.145,83         1.102,26         43,57         123.629,57 <td></td> <td>N.ro rata<br/>1<br/>2<br/>3<br/>4<br/>5<br/>6<br/>7<br/>8<br/>9<br/>10</td> <td>Data Scadenza           31/01/2023           28/02/2023           31/03/2023           30/04/2023           30/06/2023           31/05/2023           31/05/2023           31/05/2023           31/05/2023           31/07/2023           31/08/2023           31/08/2023           31/10/2023</td> <td>Importu           1.145.8           1.145.8           1.145.8           1.145.8           1.145.8           1.145.8           1.145.8           1.145.8           1.145.8           1.145.8           1.145.8           1.145.8           1.145.8           1.145.8           1.145.8</td> <td>PIJ<br/>a Rata (€)<br/>3<br/>3<br/>3<br/>3<br/>3<br/>3<br/>3<br/>3<br/>3<br/>3<br/>3<br/>3<br/>3</td> <td>ANO DI AMMORT           Quota capital           1.098,80           1.099,19           1.099,57           1.099,95           1.100,34           1.100,72           1.101,11           1.101,49           1.101,88           1.102,26</td> <td>AMENTO</td> <td>Quota inte<br/>47,03<br/>48,65<br/>46,28<br/>45,50<br/>45,50<br/>45,11<br/>44,73<br/>44,34<br/>43,96<br/>43,57</td> <td>eressi(€)</td> <td>Capitale residuo (€)           133.536,07           132.436,88           131.337,31           130.237,36           129.137,02           128.036,30           126.935,19           125.833,70           124.731,83           123.629,57</td> |                                     | N.ro rata<br>1<br>2<br>3<br>4<br>5<br>6<br>7<br>8<br>9<br>10                                                                       | Data Scadenza           31/01/2023           28/02/2023           31/03/2023           30/04/2023           30/06/2023           31/05/2023           31/05/2023           31/05/2023           31/05/2023           31/07/2023           31/08/2023           31/08/2023           31/10/2023 | Importu           1.145.8           1.145.8           1.145.8           1.145.8           1.145.8           1.145.8           1.145.8           1.145.8           1.145.8           1.145.8           1.145.8           1.145.8           1.145.8           1.145.8           1.145.8                                                                                                    | PIJ<br>a Rata (€)<br>3<br>3<br>3<br>3<br>3<br>3<br>3<br>3<br>3<br>3<br>3<br>3<br>3                                                                                                    | ANO DI AMMORT           Quota capital           1.098,80           1.099,19           1.099,57           1.099,95           1.100,34           1.100,72           1.101,11           1.101,49           1.101,88           1.102,26 | AMENTO            | Quota inte<br>47,03<br>48,65<br>46,28<br>45,50<br>45,50<br>45,11<br>44,73<br>44,34<br>43,96<br>43,57 | eressi(€)      | Capitale residuo (€)           133.536,07           132.436,88           131.337,31           130.237,36           129.137,02           128.036,30           126.935,19           125.833,70           124.731,83           123.629,57                                                                |
| 5       31/05/2023       1.145,83       1.100,34       45,50       129.137,02         6       30/08/2023       1.145,83       1.100,72       45,11       128.036,30         7       31/07/2023       1.145,83       1.101,11       44,73       126.935,16         8       31/08/2023       1.145,83       1.101,49       44,34       125.833,70         9       30/09/2023       1.145,83       1.101,26       43,57       123.456,87                                                                                                    |                                     | N.ro rata<br>1<br>2<br>3<br>4<br>5<br>6<br>7<br>8<br>9<br>10                                                                       | Data Scadenza           31/01/2023           28/02/2023           31/03/2023           30/04/2023           31/05/2023           31/05/2023           31/07/2023           31/07/2023           31/08/2023           31/09/2023           31/09/2023           31/09/2023           31/10/2023 | Import           1.145,8           1.145,8           1.145,8           1.145,8           1.145,8           1.145,8           1.145,8           1.145,8           1.145,8           1.145,8           1.145,8           1.145,8           1.145,8           1.145,8           1.145,8           1.145,8           1.145,8           1.145,8                                                                                                    | PIJ<br>a Rata (€)<br>3<br>3<br>3<br>3<br>3<br>3<br>3<br>3<br>3<br>3<br>3<br>3<br>3                                                                                                    | ANO DI AMMORT           Quota capital           1.098,80           1.099,19           1.099,57           1.099,95           1.100,34           1.100,72           1.101,11           1.101,49           1.101,88           1.102,26 | AMENTO            | Quota inte<br>47,03<br>48,85<br>48,26<br>45,88<br>45,50<br>45,11<br>44,73<br>44,34<br>43,98<br>43,57 | eressi (€)     | Capitale residuo (€)           133.536,07           132.436,88           131.337,31           130.237,36           129.137,02           128.036,30           128.036,30           128.036,30           128.036,30           128.035,19           125.833,70           124.731,83           123.629,57 |
| 5       31/05/2023       1.145,83       1.100,34       45,50       129.137,02         6       30/08/2023       1.145,83       1.100,72       45,11       128.038,30         7       31/07/2023       1.145,83       1.101,11       44,73       126.935,16         8       31/08/2023       1.145,83       1.101,49       44.34       126.833,70         9       30/09/2023       1.145,83       1.101,88       43,96       124.731,83         10       31/10/2023       1.145,83       1.102,26       43,57       123.629,57                                                                                                    |                                     | N.ro rata<br>1<br>2<br>3<br>4<br>5<br>6<br>7<br>8<br>9<br>10                                                                       | Data Scadenza           31/01/2023           28/02/2023           31/03/2023           30/04/2023           31/05/2023           31/06/2023           31/07/2023           31/08/2023           31/08/2023           31/08/2023           31/08/2023           31/08/2023                      | Importu<br>1.145.8<br>1.145.8<br>1.145.8<br>1.145.8<br>1.145.8<br>1.145.8<br>1.145.8<br>1.145.8<br>1.145.8<br>1.145.8                                                                                                    | PIJ<br><b>Rata (€)</b><br>3<br>3<br>3                                                                                                    | ANO DI AMMORT           Quota capital           1.098,80           1.099,19           1.099,57           1.099,95           1.100,34           1.100,72           1.101,11           1.101,49           1.101,88           1.102,26 | AMENTO            | Quota inte<br>47,03<br>46,65<br>46,26<br>45,50<br>45,50<br>45,11<br>44,73<br>44,34<br>43,96<br>43,57 | eressi (€)     | Capitale residuo (€)           133.536.07           132.436.88           131.337.31           130.237.36           129.137.02           128.036.30           126.935.19           125.833.70           123.629.57           123.456789101112                                                          |
| 5       31/05/2023       1.145,83       1.100,34       45,50       129.137,02         6       30/06/2023       1.145,83       1.100,72       45,11       128.036,30         7       31/07/2023       1.145,83       1.101,11       44,73       126.035,16         8       31/08/2023       1.145,83       1.101,49       44.34       125.833,70         9       30/06/2023       1.145,83       1.101,88       43,96       124.731,83         10       31/10/2023       1.145,83       1.102,26       43,57       123.629,57                                                                                                    |                                     | N.ro rata           1           2           3           4           5           6           7           8           9           10 | Data Scadenza           31/01/2023           28/02/2023           31/03/2023           30/04/2023           31/05/2023           31/05/2023           31/07/2023           31/07/2023           31/07/2023           31/07/2023           31/07/2023           31/07/2023           31/07/2023 | Import           1.145.8           1.145.8           1.145.8           1.145.8           1.145.8           1.145.8           1.145.8           1.145.8           1.145.8           1.145.8           1.145.8           1.145.8           1.145.8           1.145.8           1.145.8                                                                                                    | PIJ<br>p Rata (€)<br>3<br>3<br>3<br>3<br>3<br>3<br>3<br>3<br>3<br>3<br>3<br>3<br>3                                                                                                    | ANO DI AMMORT           Quota capital           1.098,80           1.099,19           1.099,95           1.100,34           1.100,72           1.101,11           1.101,49           1.101,88           1.102,26                    | AMENTO<br>e (€)   | Quota inte<br>47,03<br>46,85<br>46,26<br>45,58<br>45,50<br>45,11<br>44,73<br>44,34<br>43,96<br>43,57 | eressi (€)     | Capitale residuo (€)           133.536,07           132.436,88           131.337,31           130.237,36           129.137,02           128.036,30           126.935,19           125.833,70           123.629,57           123.456789101112                                                          |

Figura 8 - Simulazione piano di ammortamento Tasso FISSO

Selezionando i numeri delle pagine presenti sotto al piano di ammortamento, sarà possibile navigare tutte le rate fino alla fine del piano di ammortamento. Le rate, in base all'attuale regolamento, sono calcolate su base **mensile** e la scadenza della prima rata è impostata all'ultimo giorno del terzo mese successivo alla data della simulazione.

Selezionando il link "Indietro" è possibile tornare alla pagina di inserimento dei parametri di calcolo.

Selezionando invece il tasto "**Possibili combinazioni per importo e durata**", viene avviato un sistema che mostra una serie di possibilità alternative al piano di ammortamento appena calcolato, compatibili con il calcolo della capienza rata.

Viene individuata la combinazioni migliore di importo e durata per il mutuo. Le tabelle che seguono, mostrano il risultato dell'importo della rata e il TAN, riferiti ad un insieme di soluzioni alternative proposte ala variare dell'importo e della durata del finanziamento. Ciascuna casella può essere selezionata per visualizzare il risultato della corrispondente simulazione alternativa, costituita dal "Prospetto Riepilogativo" e dal "Piano di ammortamento" (vedi Figura 8).

| Simula piano di ammortamento     |                                                                                                    |                                                                                                    |                        |                     |                   |                   |  |  |  |
|----------------------------------|----------------------------------------------------------------------------------------------------|----------------------------------------------------------------------------------------------------|------------------------|---------------------|-------------------|-------------------|--|--|--|
| Simula anticipata estinzione     | LA TABELLA MOSTRA                                                                                                    | PROSPETTO RIASSUNTIVO DI POSSIBILI COMBINAZIONI PER IMPORTO E DURATA<br>La tabella mostra il risultato dell'importo della rata e il tan, riferiti ad un insieme di soluzioni alternative proposte al |                        |                     |                   |                   |  |  |  |
| Estratto conto                   | DI IMPORTO E DURATA DEL FINANZIAMENTO.<br>CIASCUNA CASELLA PUÒ ESSERE SELEZIONATA PER VISUALIZZARE IL RISULTATO DELLA CORRISPONDENTE SIMULAZIONE DEL PIANO DU |                                                                                                    |                        |                     |                   |                   |  |  |  |
| Certificazione interessi passivi |                                                                                                    | CASCONA CASELLA POU ESSENE SELEZIONATA PEN VISUALIZZARE IL NISULIAI O DELLA CONNISPONDENTE SIMULAZIONE DEL PIANO DI<br>AMMORTAMENTO.                                                                 |                        |                     |                   |                   |  |  |  |
|                                  |                                                                                                    | € 100.000                                                                                                    | € 110.000              | € 122.395           | € 130.000         | € 140.000         |  |  |  |
|                                  | 10 anni                                                                                                    | € 851,07<br>0,42%                                                                                                    | € 936,17<br>0,42%      | € 1.041,67<br>0,42% |                   |                   |  |  |  |
|                                  | 15 anni                                                                                                    | € 583,58<br>0,66%                                                                                                    | € 641,93<br>0,66%      | € 714,27<br>0,66%   | € 758,65<br>0,66% | € 817,01<br>0,66% |  |  |  |
|                                  | 20 anni                                                                                                    | € 450,46<br>0,79%                                                                                                    | € 495,51<br>0,79%      | € 551,34<br>0,79%   | € 585,60<br>0,79% | € 630,65<br>0,79% |  |  |  |
|                                  | 25 anni                                                                                                    | € 381,17<br>1,10%                                                                                                    | € 419,28<br>1,10%      | € 466,53<br>1,10%   | € 495,51<br>1,10% | € 533,63<br>1,10% |  |  |  |
|                                  | 30 anni                                                                                                    | € 326,00<br>1,10%                                                                                                    | € 358,60<br>1,10%      | € 399,01<br>1,10%   | € 423,80<br>1,10% | € 456,40<br>1,10% |  |  |  |
|                                  |                                                                                                    |                                                                                                    |                        |                     |                   |                   |  |  |  |
|                                  | Ri ricorda cho il pro                                                                                                    | esente conteggio ha fur                                                                                                    | zione meramente inform | nativa              |                   |                   |  |  |  |

Ottimizzatore in caso di mutui a tasso Fisso per tipologia di mutuo "Acquisto unità abitativa":

Figura 9 - Ottimizza importo/durata Unità abitativa

Partendo dall'importo originariamente inserito, vengono identificati 2 importi di valore più basso e 2 importi di valore più alto, tali importi vengono rielaborati sulla base di tutte le fasce di durata in base alla tipologia del mutuo, ricalcolando in corrispondente tasso percentuale applicabile e l'importo della rata mensile.

Viene evidenziata con un riquadro grigio, la combinazione attualmente applicata. Le caselle vuote indicano combinazioni incompatibili con il calcolo della capienza rata rispetto ai parametri di reddito e indebitamento inseriti.

Se l'importo inserito in fase di calcolo è già impostato sul valore massimo consentito, vengono identificati 4 importi di valore più basso.

Per quanto riguarda l'ottimizzazione per i mutui a tasso Fisso per tipologia di mutuo "Titolo di studio", valgono gli stessi criteri indicati per la tipologia di mutuo "Acquisto unità abitativa" ad eccezione che la durata, l'importo massimo consentito e i tassi attuabili, saranno riferiti alla tipologia "Titolo di Studio":

| INDO                             | L'ISTITU                 | TO INPS COMUNICA D                    | ATI E ANALISI CONCOR                           | SIE GARE MODULISTIC                               | A AMMINISTRAZIONE T                      | RASPARENTE CONTATTI |
|----------------------------------|--------------------------|---------------------------------------|------------------------------------------------|---------------------------------------------------|------------------------------------------|---------------------|
| INFS                             |                          |                                       |                                                |                                                   |                                          |                     |
|                                  |                          |                                       | ٩,                                             |                                                   |                                          | CERCA               |
| Servizi Online                   |                          |                                       |                                                |                                                   |                                          | Informazioni        |
|                                  |                          |                                       |                                                |                                                   |                                          |                     |
| HOME > SERVIZI ONLINE >          |                          |                                       |                                                |                                                   |                                          |                     |
| Home servizi                     | SIMULA PIANO DI AM       | Imortamento \\ inse                   | RIMENTO DATI \\ CALCO                          | DLO <u>\</u> COMBINAZIONI S                       | MULAZIONE                                |                     |
| Simula piano di ammortamento     |                          |                                       |                                                |                                                   |                                          |                     |
| Simula anticipata estinzione     | LA TABELLA MO            | PROSPETTO RIA<br>STRA IL RISULTATO DE | ASSUNTIVO DI POSSIBILI<br>LL'IMPORTO DELLA RAT | I COMBINAZIONI PER IN<br>TA E IL TAN, RIFERITI AL | IPORTO E DURATA<br>) UN INSIEME DI SOLUZ | IONI ALTERNATIVE    |
| Estratto conto                   | CIASCUNA CASELLA         | PROPOSTI<br>PUÒ ESSERE SELEZIO        | E AL VARIARE DI IMPOR<br>NATA PER VISUALIZZAF  | TO E DURATA DEL FINA<br>RE IL RISULTATO DELLA     | NZIAMENTO.<br>CORRISPONDENTE SI          | MULAZIONE DEL PIANO |
| Certificazione interessi passivi |                          | 6.00.000                              |                                                | RTAMENTO.                                         | C 00 000                                 | 6 70 000            |
|                                  |                          | € 30.000                              | € 40.000                                       | € 45.000                                          | € 60.000                                 | € 70.000            |
|                                  | 10 anni                  | € 258,90<br>0,70%                     | € 345,19<br>0,70%                              | € 388,34<br>0,70%                                 | € 517,79<br>0,70%                        | € 604,09<br>0,70%   |
|                                  | 15 anni                  | € 176,88<br>0,80%                     | € 235,85<br>0,80%                              | € 265,33<br>0,80%                                 | € 353,77<br>0,80%                        | € 412,73<br>0,80%   |
|                                  |                          |                                       |                                                |                                                   |                                          |                     |
|                                  | Si ricorda che il presei | nte conteggio ha funzione             | e meramente informativa                        |                                                   |                                          |                     |
|                                  | Indietro                 |                                       |                                                |                                                   |                                          |                     |
|                                  |                          |                                       |                                                |                                                   |                                          |                     |
| <u></u>                          | CALENDARI<br>Osservatori | statistici                            | Amministrazione<br>trasparente                 | INPS 👯 N                                          | ISF 🔰                                    | f You Tube          |

Figura 10 - Ottimizza importo/durata Titolo di Studio

# 2.1.3. Simula piano di ammortamento "Tasso VARIABILE"

| Home servizi                     | ), <u>SIMULA PIANO DI AMMORTAMENTO)</u> , INSERIMENTO DATI |
|----------------------------------|------------------------------------------------------------|
| Simula piano di ammortamento     | DATI SIMULAZIONE                                           |
| Simula anticipata estinzione     | The factor of                                              |
| Estratto conto                   |                                                            |
| Certificazione interessi passivi | Importo presunto da finanziare € _*                        |
|                                  | 330.000,00                                                 |
|                                  | L'importo non deve essere maggiore di 300.000,00 euro      |
|                                  | Data presunta rogito                                       |
|                                  | 15/11/2022 (gg/mm/aaaa)                                    |
|                                  | Reddito Annuale (Netto) Nucleo Familiare € *               |
|                                  | 40.000,00                                                  |
|                                  | Esposizione Debitoria Annuale Nucleo Familiare € _*        |
|                                  | 5.000,00                                                   |
|                                  | Tipo ammortamento *                                        |
|                                  | Durata 10 anni, valore tasso 3,189%, 🗸                     |
|                                  | CALCOLA PULISCI                                            |

Figura 11 - Inserimento parametri Tasso VARIABILE

Dalla pagina per l'inserimento dei parametri di simulazione indicare come Tipo tasso: "VARIABILE".

Il sistema richiede obbligatoriamente l'inserimento dei dati relativi all'importo presunto da finanziare, la data presunta del rogito e la tipologia di ammortamento. Quest'ultima è rappresentata da una lista di selezione riportante le fasce di durata del mutuo e il valore del TAN determinato dalla somma SPREAD + tasso EURIBOR a 3 mesi (365 gg.).

Per questa tipologia di mutuo l'importo massimo erogabile non può superare il valore di 300.000,00 euro.

Se uno dei prerequisiti indicati non viene rispettato, il sistema mostrerà dei messaggi bloccanti per il prosieguo della simulazione.

Inseriti correttamente tutti i dati richiesti, selezionare il tasto "CALCOLA" per procedere con la simulazione del piano di ammortamento altrimenti il tasto "PULISCI" per annullare e reimpostare tutti i parametri di simulazione.

|                            |                                                                                                    |                                                                                                    |                                                                                     |                                                                                                    | Q                                                                                                    |                                                           |                                                                                                    |                                   | CERC                                                                                                    |
|----------------------------|----------------------------------------------------------------------------------------------------|----------------------------------------------------------------------------------------------------|-------------------------------------------------------------------------------------|----------------------------------------------------------------------------------------------------|----------------------------------------------------------------------------------------------------|-----------------------------------------------------------|----------------------------------------------------------------------------------------------------|-----------------------------------|----------------------------------------------------------------------------------------------------|
| Servizi Online             |                                                                                                    |                                                                                                    |                                                                                     |                                                                                                    |                                                                                                    |                                                           |                                                                                                    |                                   | Informazioni                                                                                                    |
|                            |                                                                                                    |                                                                                                    |                                                                                     |                                                                                                    |                                                                                                    |                                                           |                                                                                                    |                                   |                                                                                                    |
|                            |                                                                                                    |                                                                                                    |                                                                                     |                                                                                                    |                                                                                                    |                                                           |                                                                                                    |                                   |                                                                                                    |
| ne servizi                 | SIMULA PIA                                                                                                    | NO DI AMMO                                                                                                    | ORTAMENTO                                                                           | INSERIMENTO DA                                                                                                    |                                                                                                    |                                                           |                                                                                                    |                                   |                                                                                                    |
| ula piano di ammortamento  |                                                                                                    |                                                                                                    |                                                                                     | PROSPETTO RIE                                                                                                    | Pilogativo - R                                                                                                    | ISULTATO S                                                | IMULAZIONE                                                                                                    |                                   |                                                                                                    |
| nula anticipata estinzione | Data Simula                                                                                                    | azione l                                                                                                    | Importo presi                                                                       | unto da finanziare                                                                                                    | Tipo tasso                                                                                                    | Tasso                                                     | Durata anni                                                                                                    | Importo                           | presunto rata mensile                                                                                                    |
| atto conto                 | 31/10/2022                                                                                                    | (                                                                                                    | € 150.000,00                                                                        |                                                                                                    | VARIABILE                                                                                                    | 3,189%                                                    | 20                                                                                                    | € 842,70                          | )                                                                                                    |
|                            | assumendo<br>Le rate sono                                                                                                    | che la data d<br>o suscettibili d                                                                                                    | del rogito coinc<br>di variazioni in                                                | funzione meramente il<br>cida con la data di simu<br>base al valore del tass                                                                                                    | nformativa. La data<br>Ilazione.<br>so EURIBOR a 3 M                                                                                                    | a di scadenz<br>Nesi (365)                                | a della prima rata                                                                                                    | del piano s                       | imulato e calcolata                                                                                                    |
|                            | assumendo<br>Le rate sono                                                                                                    | che la data d<br>suscettibili d                                                                                                    | lel rogito coinc<br>di variazioni in                                                | funzione meramente il<br>cida con la data di simu<br>base al valore del tass                                                                                                    | Idational Value and Ammonia Value and Ammonia Value Ammonia Value Ammonia Value Ammo | a di scadenz<br>Nesi (365)<br>TAMENTO                     | a della prima rata                                                                                                    | del piano s                       | imulato e calcolata                                                                                                    |
|                            | assumendo<br>Le rate sono                                                                                                    | che la data d<br>o suscettibili d<br>Data Sca                                                                                                    | del rogito coinc<br>di variazioni in<br>denza                                       | Tunzione meramente il<br>cida con la data di simu<br>base al valore del tass<br>Pi<br>Importo Rata (€)                                                                                                    | IAZIONE<br>SO EURIBOR A 3 N<br>IANO DI AMMORT                                                                                                    | a di scadenz<br>Aesi (365)<br>TAMENTO<br>Ie (€)           | a della prima rata<br>Quota interessi                                                                                                    | del piano s<br>(€)                | imulato e calcolata<br>Capitale residuo (€)                                                                                                    |
|                            | Assumendo<br>Le rate sono<br>N.ro rata                                                                                                    | Data Scar<br>31/01/202                                                                                                    | de l'ogito conc<br>di variazioni in<br>idenza                                       | Tunzione meramente il<br>cida con la data di simu<br>base al valore del tass<br>Pi<br>Importo Rata (€)<br>842,70                                                                                                    | IANO DI AMMORT<br>Quota capital<br>449,78                                                                                                    | a di scadenz<br>Nesi (365)<br>IAMENTO<br>Ie (€)           | Quota interessi<br>392,91                                                                                                    | del piano s<br>(€)                | mulato e calcolata<br>Capitale residuo (€)<br>149.550,22                                                                                                    |
|                            | Assumendo<br>Le rate sono<br>N.ro rata<br>1<br>2                                                                                                    | Data Scar       31/01/202       28/02/202                                                                                                    | denza<br>23<br>23                                                                   | Tunzione meramente il<br>cida con la data di simu<br>base al valore del tass<br>Pl<br>Importo Rata (€)<br>842,70<br>842,70                                                                                                    | ANO DI AMMORT<br>Quota capital<br>450,96                                                                                                    | a di scadenz<br>Iesi (365)<br>IAMENTO<br>Ie (€)           | Quota interessi<br>392,91<br>391,74                                                                                                    | del piano s<br>(€)                | rmulato e calcolata<br>Capitale residuo (€)<br>149.550,22<br>149.099,25                                                                                                    |
|                            | N.ro rata                                                                                                    | Data Scar         31/01/202           28/02/202         31/03/202                                                                                                    | denza 23 23 23 23                                                                   | Innzione meramente in<br>cida con la data di simu<br>base al valore del tass<br>Pi<br>Importo Rata (€)<br>842,70<br>842,70<br>842,70                                                                                                    | ANO DI AMMORT<br>Quota capital<br>449,78<br>450,96<br>452,14                                                                                                    | a di scadenz<br>/lesi (365)<br>IAMENTO<br>le (€)          | Quota interessi<br>392,91<br>391,74<br>390,56                                                                                                    | del piano s<br>(€)                | Capitale residuo (€)<br>149.550,22<br>149.099,25<br>148.647,11                                                                                                    |
|                            | N.ro rata                                                                                                    | Che la data d           Data Scar           31/01/202           28/02/202           31/03/202           30/04/202                                                                                                    | denza<br>23<br>23<br>23<br>23<br>23                                                 | Importo Rata di simi<br>base al valore del tass<br>Pr<br>Importo Rata (€)<br>842,70<br>842,70<br>842,70<br>842,70                                                                                                    | ANO DI AMMORT<br>Quota capital<br>449,78<br>450,96<br>452,14<br>453,33                                                                                                    | a di scadenz<br>/lesi (365)<br>[AMENTO<br>le (€)          | Quota interessi<br>392,91<br>391,74<br>390,56<br>389,37                                                                                                   | (€)                               | Capitale residuo (€)<br>149.550,22<br>149.099,25<br>148.647,11<br>148.193,78                                                                                                    |
|                            | N.ro rata<br>1<br>2<br>3<br>4<br>5                                                                                                    | Data Scar         31/01/202           28/02/202         31/03/202           30/04/202         31/05/202                                                                                                    | denza<br>23<br>23<br>23<br>23<br>23<br>23<br>23                                     | Tunzione meramente in<br>cida con la data di simu<br>base al valore del tass<br>pri<br>Importo Rata (€)<br>842,70<br>842,70<br>842,70<br>842,70<br>842,70                                                                                                    | Quota capital           449,78           450,96           452,14           453,33           454,52                                                                                                    | a di scadenz<br>/lesi (365)<br>/AMENTO<br>ie (€)          | Quota interessi<br>392,91<br>391,74<br>390,56<br>389,37<br>388,18                                                                                         | (€)                               | Capitale residuo (€)<br>149.550,22<br>149.099,25<br>148.647,11<br>148.193,78<br>147.739,27                                                                                                    |
|                            | N.ro rata<br>N.ro rata<br>1<br>2<br>3<br>4<br>5<br>6                                                                                                    | Data Scar         31/01/202           28/02/202         31/03/202           30/04/202         30/04/202           30/04/202         30/04/202                                                                                                    | denza<br>23<br>23<br>23<br>23<br>23<br>23<br>23<br>23<br>23<br>23                   | Tunzione meramente in<br>cida con la data di simu<br>base al valore del tass<br>pri<br>Importo Rata (€)<br>842,70<br>842,70<br>842,70<br>842,70<br>842,70<br>842,70<br>842,70                                                                                                    | ANO DI AMMORT<br>Quota capital<br>449,78<br>450,96<br>452,14<br>453,33<br>454,52<br>455,71                                                                                                    | a di scadenz<br>lesi (365)<br>TAMENTO<br>ie (€)           | Quota interessi<br>392,91<br>391,74<br>390,56<br>389,37<br>388,18<br>386,99                                                                               | (€)                               | Capitale residuo (€)           149.550,22           149.099,25           148.647,11           148.193,78           147.739,27           147.283,56                                                                                     |
|                            | Assumendo         Assumendo           N.ro rata         1           1         2           3         4           5         6           7         2                                                               | Che la data d           Che la data d           Data Scar           31/01/202           28/02/202           31/03/202           30/04/202           30/06/202           31/07/202                                                                                                    | denza<br>23<br>23<br>23<br>23<br>23<br>23<br>23<br>23<br>23<br>23<br>23<br>23<br>23 | Tunzione meramente in<br>cida con la data di simu<br>base al valore del tass<br>P<br>Importo Rata (€)<br>842,70<br>842,70<br>842,70<br>842,70<br>842,70<br>842,70<br>842,70<br>842,70                                                                                                    | Quota capital           449,78           450,96           452,14           453,33           454,52           455,71           456,90                                                                                                    | a di scadenz<br>Aesi (365)<br>(AMENTO<br>le (€)           | Quota interessi<br>392,91<br>391,74<br>390,56<br>389,37<br>388,18<br>386,99<br>385,80                                                                     | (€)                               | Capitale residuo (€)           149.550,22           149.099,25           148.647,11           148.193,78           147.739,27           147.283,56           146.826,66                                                                |
|                            | Assumendo         Assumendo           N.ro rata         1           2         3           4         5           6         7           8         1                                                               | Che la data d           Che la data d           Data Scar           31/01/202           28/02/202           31/03/202           30/04/202           30/06/202           31/05/202           30/06/202           31/07/202           31/07/202           31/08/202                                                                                                    | denza<br>23<br>23<br>23<br>23<br>23<br>23<br>23<br>23<br>23<br>23<br>23<br>23<br>23 | Tunzione meramente i<br>cida con la data di simu<br>parte data di simu<br>parte data di simu<br>part | ANO DI AMMORT<br>Quota capital<br>449,78<br>450,96<br>452,14<br>453,33<br>454,52<br>455,71<br>456,90<br>458,10                                                                                                    | a di scadenz<br>Aesi (365)<br>IAMENTO<br>Ie (€)           | Quota interessi<br>392,91<br>391,74<br>390,56<br>389,37<br>388,18<br>386,99<br>385,80<br>384,60                                                           | (€)                               | Capitale residuo (€)           149.550,22           149.099,25           148.647,11           148.193,78           147.739,27           147.283,56           146.826,66           146.368,56                                           |
|                            | Assumendo         Le rate sono           N.ro rata         1           1         2           3         4           5         6           7         8           9                                                | Che la data di suscettibili di suscettibili di anti scana           Data Scana           31/01/202           31/01/202           31/03/202           30/04/202           31/05/202           31/05/202           31/07/202           31/07/202           31/07/202           31/07/202           31/07/202           31/07/202           30/09/202                                                            | denza<br>23<br>23<br>23<br>23<br>23<br>23<br>23<br>23<br>23<br>23<br>23<br>23<br>23 | Importo Rata (is)<br>Importo Rata (is)<br>842,70<br>842,70<br>842,70<br>842,70<br>842,70<br>842,70<br>842,70<br>842,70<br>842,70<br>842,70<br>842,70<br>842,70<br>842,70<br>842,70<br>842,70<br>842,70<br>842,70                                                                                                    | Quota capital           449,78           450,96           452,14           453,33           454,52           455,71           456,90           458,10           459,30                                                                                                    | a di scadenz<br>fesi (365)<br>fAMENTO<br>e (€)            | Quota interessi<br>392,91<br>391,74<br>390,56<br>389,37<br>388,18<br>386,99<br>385,80<br>384,60<br>383,40                                                 | (E)                               | Capitale residuo (€)<br>149.550,22<br>149.099,25<br>148.647,11<br>148.193,78<br>147.739,27<br>147.283,56<br>146.368,56<br>146.368,56<br>145.909,27                                                                                     |
|                            | Assumendo         Le rate sono           N.ro rata         1           1         2           3         4           5         6           7         8           9         10                                     | Che la data d           Che la data d           Data scar           31/01/202           28/02/202           31/03/202           30/04/202           30/04/202           30/06/202           31/07/202           31/07/202           31/07/202           31/07/202           31/07/202           31/07/202           31/07/202           31/07/202           31/07/202           31/07/202           31/07/202 | denza<br>23<br>23<br>23<br>23<br>23<br>23<br>23<br>23<br>23<br>23                   | Importo Rata (I simi<br>base al valore del tass<br>Importo Rata (E)<br>842,70<br>842,70<br>842,70<br>842,70<br>842,70<br>842,70<br>842,70<br>842,70<br>842,70<br>842,70<br>842,70<br>842,70<br>842,70<br>842,70<br>842,70<br>842,70                                                                                                    | Quota capital           449,78           450,96           452,14           453,33           454,52           455,71           456,90           458,10           459,30           460,50                                                                                                    | a di scadenz<br>lesi (365)<br>IAMENTO<br>ie (€)           | Quota interessi<br>392,91<br>391,74<br>390,56<br>389,37<br>388,18<br>386,99<br>385,80<br>384,60<br>383,40<br>383,40                                       | (€)                               | Capitale residuo (€)           149.550,22           149.099,25           148.647,11           148.193,78           147.739,27           147.283,56           146.826,66           146.368,56           145.909,27           145.448,77 |
|                            | Assumendo         Le rate sono           N.ro rata         1           1         2           3         4           5         6           7         8           9         10                                     | Che la data d           Che la data d           Data Scar           31/01/202           28/02/202           31/03/202           30/04/202           30/04/202           31/05/202           31/05/202           30/04/202           31/05/202           31/05/202           31/07/202           31/07/202           31/07/202           31/08/202           30/09/202           31/10/202                     | denza<br>23<br>23<br>23<br>23<br>23<br>23<br>23<br>23<br>23<br>23                   | Tunzione meramente in<br>cida con la data di simu<br>base al valore del tass<br>Pl<br>Importo Rata (€)<br>842,70<br>842,70<br>842,70<br>842,70<br>842,70<br>842,70<br>842,70<br>842,70<br>842,70<br>842,70<br>842,70<br>842,70<br>842,70                                                                                                    | Quota capital           449,78           450,96           452,14           453,33           454,52           455,71           456,90           458,10           459,30           460,50                                                                                                    | 1 <u>2</u> <u>3</u> <u>4</u> <u>5</u> <u>6</u>            | Quota interessi<br>392,91<br>391,74<br>390,56<br>389,37<br>388,18<br>386,99<br>385,80<br>384,60<br>383,40<br>382,20<br>7 8 9 10 11 12 13                  | (€)<br>(€)<br>: <u>14 15 16 1</u> | Capitale residuo (€)           149.550,22           149.099,25           148.647,11           148.193,78           147.739,27           147.283,56           146.826,66           145.909,27           145.448,77                      |
|                            | Assumendo         Le rate sono           N.ro rata         1           1         2           3         4           5         6           7         8           9         10           Indietro         Indietro | Che la data do suscettibili d           Data Scav           31/01/202           28/02/202           31/03/202           30/04/202           30/06/202           31/05/202           31/07/202           31/07/202           31/07/202           31/07/202           31/07/202           31/07/202           31/07/202           31/07/202           31/07/202           31/07/202           31/07/202         | denza<br>23<br>23<br>23<br>23<br>23<br>23<br>23<br>23<br>23<br>23                   | Tunzione meramente iniciala con la data di simui base al valore del tassi data di simui base al valore del tassi data di simui base al valore                                                                                                    | Quota capital           449,78           450,96           452,14           453,33           454,52           455,71           456,90           458,10           459,30           460,50                                                                                                    | a di scadenz<br>lesi (365)<br>IAMENTO<br>le (€)<br>123456 | Quota interessi<br>392,91<br>391,74<br>390,56<br>389,37<br>388,18<br>386,99<br>385,80<br>384,60<br>383,40<br>383,40<br>382,20<br>7 <u>8 9 10 11 12 13</u> | (€)<br>(€)<br>: <u>14 15 16</u> : | Capitale residuo (€)           149.550,22           149.099,25           148.647,11           148.193,78           147.739,27           147.283,56           146.826,66           145.909,27           145.909,27           145.448,77 |

Figura 12 - Simulazione piano di ammortamento Tasso VARIABILE

Anche per la richiesta di mutuo a tasso VARIABILE, il risultato della simulazione presenta una schermata che riporta: in testa, un prospetto riepilogativo dei parametri impostati dalla pagina precedente e subito sotto, il piano di ammortamento riportante tutte le rate impaginate a gruppi di 10 rate per pagina. Per ogni simulazione sarà mostrata la seguente indicazione: *"Si ricorda che il presente conteggio ha funzione meramente informativa. La data di scadenza della prima rata del piano simulato è calcolata assumendo che la data del rogito coincida con la data di simulazione. Le rate sono suscettibili di variazioni in base al valore del tasso EURIBOR a 3 Mesi (365)"*.

Selezionando i numeri delle pagine presenti sotto al piano di ammortamento, sarà possibile navigare tutte le rate fino alla fine del piano di ammortamento. Le rate, in base all'attuale regolamento, sono calcolate su base

**mensile** e la scadenza della prima rata è impostata all'ultimo giorno del terzo mese successivo alla data della simulazione.

Selezionando il link "Indietro" è possibile tornare alla pagina di inserimento dei parametri di calcolo.

#### **2.2 SIMULA ANTICIPATA ESTINZIONE**

La funzione per la simulazione di anticipata estinzione Parziale o Totale prevede l'autenticazione al sistema PassiWeb, tramite le credenziali con PIN dispositivo, SPID, CIE o CNS.

A seguito di corretta autenticazione, il titolare del mutuo avrà accesso alla Home-Page per la funzione di simulazione anticipata estinzione:

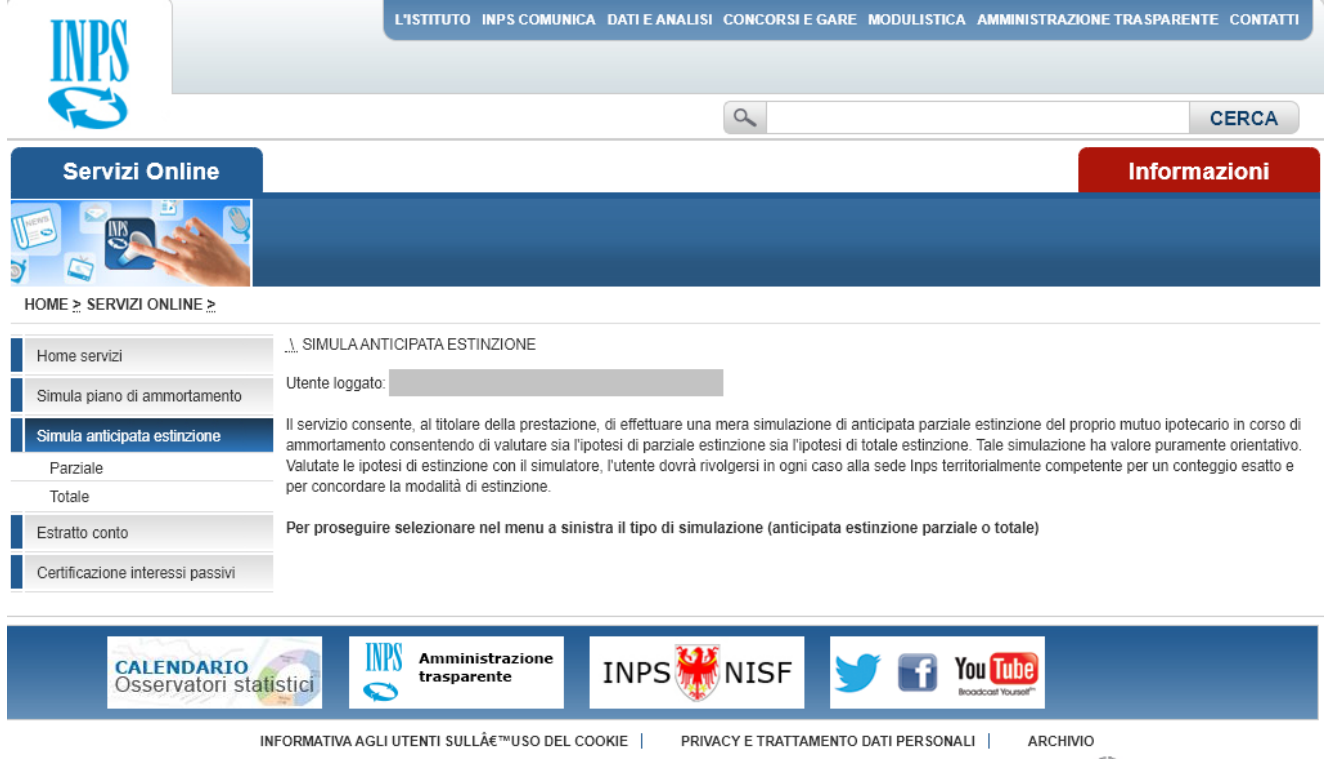

COPYRIGHT ISTITUTO NAZIONALE PREVIDENZA SOCIALE 2010 | P. IVA 02121151001 - SEDE LEGALE: VIA CIRO IL GRANDE 21 00144 ROMA | 🎇 INPS.gov.it

Figura 13 - Simula anticipata estinzione Home-Page

Il servizio consente, al titolare della prestazione, di effettuare una mera simulazione di anticipata parziale estinzione del proprio mutuo ipotecario in corso di ammortamento consentendo di valutare sia l'ipotesi di parziale estinzione sia l'ipotesi di totale estinzione. Tale simulazione ha valore puramente orientativo. Valutate le ipotesi di estinzione con il simulatore, l'utente dovrà rivolgersi in ogni caso alla sede Inps territorialmente competente per un conteggio esatto e per concordare la modalità di estinzione.

Per proseguire con la simulazione il titolare dovrà selezionare nel menu a sinistra il tipo di simulazione desiderata (anticipata estinzione parziale o totale).

Per entrambi le tipologie, viene mostrato l'elenco delle pratiche di mutuo attive a carico dell'utente, sia esso intestatario o cointestatario del mutuo.

| INPS                             | L'IST                                        | TUTO INPS.COMU                     | NICA DATIEAN                    | ALISI CONCORSIE                       | EGARE MODULISTICA                          | AMMINISTRAZION               | IE TRASPARENT | e contatti |
|----------------------------------|----------------------------------------------|------------------------------------|---------------------------------|---------------------------------------|--------------------------------------------|------------------------------|---------------|------------|
|                                  |                                              |                                    |                                 | 0                                     |                                            |                              |               | CERCA      |
| Servizi Online                   |                                              |                                    |                                 |                                       |                                            |                              | Informa       | azioni     |
|                                  |                                              |                                    |                                 |                                       |                                            |                              |               |            |
| HOME > SERVIZI ONLINE >          |                                              |                                    |                                 |                                       |                                            |                              |               |            |
| Home servizi                     | SIMULA ANTICIPAT                             | AESTINZIONE                        | PARZIALE                        |                                       |                                            |                              |               |            |
| Simula piano di ammortamento     | Selezionare la pratica                       | su cui si vuole effett             | uare la simulazior              | 1e                                    |                                            |                              |               |            |
| Simula anticipata estinzione     |                                              |                                    | EL                              | ENCO DELLE PRA                        | TICHE DI MUTUO                             |                              |               |            |
| Parziale                         | Numero mutuo                                 | Data                               | Durata in                       | Tipologia                             | Titolare                                   | Importo                      | Saldo         | Dettaglio  |
| Totale                           |                                              | erogazione                         | anni                            | Tasso                                 |                                            | erogato                      | dovuto        |            |
| Estratto conto                   | 024201900000342                              | 25/10/2019                         | 10                              | VARIABILE                             |                                            | € 40.000,52                  | € 1.085,31    | $\rho$     |
| Certificazione interessi passivi |                                              |                                    |                                 |                                       |                                            |                              |               |            |
|                                  |                                              |                                    |                                 |                                       |                                            |                              |               |            |
| CALENDARIO<br>Osservatori stati  | stici 🔊 tr                                   | nministrazione<br>asparente        | INPS                            | NISF                                  | <b>y</b> 🖬 !                               | OU TUDE                      |               |            |
| INF<br>COPYRIGHT ISTITUTO        | FORMATIVA AGLI UTENT<br>) NAZIONALE PREVIDEN | T SULL€™USO DE<br>IZA SOCIALE 2010 | L COOKIE  <br>  P. IVA 02121151 | PRIVACY E TRATTA<br>001 - SEDE LEGALE | MENTO DATI PERSONA<br>VIA CIRO IL GRANDE 2 | LI ARCHIVIO<br>21 00144 ROMA | INP S.gov.it  |            |

Figura 14 - Simula anticipata estinzione - Elenco Pratiche

Nell'elenco vengono visualizzati le seguenti informazioni: Numero mutuo, data erogazione, durata in anni, tipologia tasso, Titolare, importo erogato, saldo dovuto e una lente per visualizzare i dettagli della pratica di mutuo desiderata ed accedere alla pagine per l'inserimento dei parametri per il calcolo della anticipata estinzione.

## 2.2.1. Simula anticipata estinzione Parziale

| INPS                             | L'ISTITUTO INPS COMUNICA DATI E ANALISI CONCORSI E GARE MODULISTICA AMMINISTRAZIONE TRASPARENTE CONTATTI                                                                                                    |
|----------------------------------|----------------------------------------------------------------------------------------------------|
| $\mathbf{S}$                     | CERCA                                                                                                    |
| Servizi Online                   | Informazioni                                                                                                    |
|                                  |                                                                                                    |
| HOME > SERVIZI ONLINE >          |                                                                                                    |
| Home servizi                     | <u>), SIMULA ANTICIPATA ESTINZIONE ), PARZIALE ),</u> SIMULAZIONE                                                                                                    |
|                                  | Utente loggato.                                                                                                    |
| Simula piano di ammortamento     | ▼ Dati Mutuo                                                                                                    |
| Simula anticipata estinzione     | Numero mutuo: 024201900000342 Data erogazione: 25/10/2019 Durata in anni: 10 Tipologia Tasso: VARIABILE                                                                                                    |
| Parziale                         | Richiedente: Titolare:                                                                                                    |
| Totale                           | Importo eronato: E 40.000.52 Saldo dovuto (aggiornato al 17/04/2020.): E 1.085.31                                                                                                    |
| Estratto conto                   | importo cregario, e 40.000,02 - Guido dofato (aggiornato al 17704/2020), e 1.000,01                                                                                                    |
| Certificazione interessi passivi | <ul> <li>Elenco variazioni al piano di ammortamento</li> </ul>                                                                                                    |
|                                  | ▶ Situazione emissione/pagamento rate                                                                                                    |
|                                  | IPOTESI ANTICIPATA ESTINZIONE PARZIALE                                                                                                    |
|                                  | Data estinzione                                                                                                    |
|                                  | 30/04/2020 (gg/mm/assa)                                                                                                    |
|                                  | Importo da estinguere €                                                                                                    |
|                                  | 15.000,00                                                                                                    |
|                                  | CALCOLA PULISCI                                                                                                    |
|                                  |                                                                                                    |
|                                  | <u>~noreuo</u>                                                                                                    |
| CALENDARIO<br>Osservatori sta    | Amministrazione<br>trasparente INPS NISF 5 INS                                                                                                    |
| COPYRIGHT ISTIT                  | INFORMATIVA AGLI UTENTI SULL€™USO DEL COOKIE   PRIVACY E TRATTAMENTO DATI PERSONALI   ARCHIVIO<br>JTO NAZIONALE PREVIDENZA SOCIALE 2010   P. IVA 02121151001 - SEDE LEGALE: VIA CIRO IL GRANDE 21 00144 ROMA    INPS.gov.it |

Figura 15 - Simula anticipata estinzione Parziale - Inserimento Parametri

La pagina per l'inserimento dei parametri per la simulazione di un'anticipata estinzione parziale è suddivisa in 4 sezioni: Dati Mutuo, Elenco variazioni al piano di ammortamento, situazione emissione/pagamento rata e parametri di input per l'ipotesi dell'anticipata estinzione parziale.

Le sezioni possono essere visionate singolarmente premendo la freccia presente sulla barra del titolo, la barra della sezione selezionata sarà colorata di azzurro, mentre le altre sezioni saranno grigie.

Nella sezione **Dati del mutuo** sono riportate le informazioni relative al numero del mutuo, la data erogazione, la durata in anni, la tipologia di tasso, il nome del richiedente e del titolare del mutuo, l'importo erogato e il saldo dovuto aggiornato alla data corrente.

Nella sezione **Variazioni al piano di ammortamento**, sono riportate le variazioni che il piano di ammortamento ha avuto nell'arco della sua vita, come ad esempio, un'anticipata estinzione, una rinegoziazione, un cambio di tasso o una indicizzazione, quest'ultima rappresenta l'indicizzazione che viene effettuata su un mutuo a tasso VARIABILE al variare della tasso applicato.

| ✓ Elenco variazioni al piano di ammortamento |            |
|----------------------------------------------|------------|
| ELENCO VARIAZIONE PIANO DI AMMO              | RTAMENTO   |
| Descrizione                                  | Data       |
| INDICIZZAZIONE                               | 01/04/2020 |
| INDICIZZAZIONE                               | 01/01/2020 |

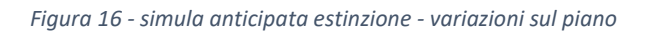

La stessa sezione sarà visualizzata nella funzione di anticipata estinzione totale.

Nella sezione **situazione emissione/pagamento rate** sono presenti tutte le rate relative al piano di ammortamento. Per ogni rata è possibile visionare il numero della rata, la data della scadenza, l'importo della rata, la quota capitale, la quota interessi, il capitale residuo, la % del tasso (che nel caso di mutuo a tasso variabile varierà a seconda delle indicazione dell'EURIBOR 3 mesi) e lo stato della rata.

Gli stati delle rate possono essere: Rata trimestrale/semestrale/mensile da emettere, rata trimestrale/semestrale/mensile pagata, rata trimestrale/semestrale/mensile non pagata, rata trimestrale/semestrale/mensile rinegoziata e rata trimestrale/semestrale/mensile rinegoziata e rata trimestrale/semestrale/mensile pagata parzialmente.

Le rate possono essere distinte in rate semestrali, rate trimestrali o rate mensili, questa differenza nasce dall'attuazione dei nuovi regolamenti dei mutui 2018 e 2023. I mutui prima di tali regolamenti che non sono stati rinegoziati erano calcolati su base semestrale, quindi il loro piano di ammortamento rispetterà tale scadenza. Al contrario tutti i mutui richiesti a partire dai nuovi regolamenti o i mutui appartenenti al vecchio regolamento che sono stati rinegoziati, sono calcolati ed erogati con scadenza della rata trimestrale o mensile.

|              |                  |                 | ELENCO            | RATE RELATIV       | 'E AL PIANO ATTIN   | /0                 |                                                      |
|--------------|------------------|-----------------|-------------------|--------------------|---------------------|--------------------|------------------------------------------------------|
| N.ro<br>rata | Data<br>Scadenza | Importo<br>Rata | Quota<br>capitale | Quota<br>interessi | Capitale<br>residuo | % tasso<br>calcolo | Stato rata                                           |
|              | 31/03/2020       | € 1.084,16      | € 924,12          | € 160,04           | € 39.076,40         | 1,61%              | <ul> <li>Rata trimestrale pagata</li> </ul>          |
| 2            | 30/06/2020       | € 1.085,31      | € 926,84          | € 158,47           | € 38.149,56         | 1,63%              | <ul> <li>Rata trimestrale da<br/>emettere</li> </ul> |
| 3            | 30/09/2020       | € 1.085,31      | € 930,60          | € 154,71           | € 37.218,96         | 1,63%              | <ul> <li>Rata trimestrale da<br/>emettere</li> </ul> |
| 1            | 31/12/2020       | € 1.085,31      | € 934,38          | € 150,93           | € 36.284,59         | 1,63%              | <ul> <li>Rata trimestrale da<br/>emettere</li> </ul> |
| 5            | 31/03/2021       | € 1.085,31      | € 938,17          | € 147,14           | € 35.346,43         | 1,63%              | <ul> <li>Rata trimestrale da<br/>emettere</li> </ul> |
| 6            | 30/06/2021       | € 1.085,31      | €941,97           | € 143,34           | € 34.404,46         | 1,63%              | <ul> <li>Rata trimestrale da<br/>emettere</li> </ul> |
| 7            | 30/09/2021       | € 1.085,31      | € 945,79          | € 139,52           | € 33.458,68         | 1,63%              | <ul> <li>Rata trimestrale da<br/>emettere</li> </ul> |
| 3            | 31/12/2021       | € 1.085,31      | € 949,63          | € 135,68           | € 32.509,05         | 1,63%              | <ul> <li>Rata trimestrale da<br/>emettere</li> </ul> |
| )            | 31/03/2022       | € 1.085,31      | € 953,48          | € 131,83           | € 31.555,58         | 1,63%              | <ul> <li>Rata trimestrale da<br/>emettere</li> </ul> |
| 10           | 30/06/2022       | € 1.085,31      | €957,34           | € 127,97           | € 30.598,24         | 1,63%              | <ul> <li>Rata trimestrale da<br/>emettere</li> </ul> |
| 11           | 30/09/2022       | € 1.085,31      | €961,23           | € 124,08           | € 29.637,02         | 1,63%              | <ul> <li>Rata trimestrale da<br/>emettere</li> </ul> |
| 12           | 31/12/2022       | € 1.085,31      | € 965,12          | € 120,19           | €28.671,90          | 1,63%              | <ul> <li>Rata trimestrale da<br/>emettere</li> </ul> |
| 13           | 31/03/2023       | € 1.085,31      | € 969,04          | € 116,27           | € 27.702,87         | 1,63%              | <ul> <li>Rata trimestrale da<br/>emettere</li> </ul> |

Figura 17 - simula anticipata estinzione - situazione rate

La stessa sezione sarà visualizzata nella funzione di anticipata estinzione totale.

La sezione **Ipotesi anticipata estinzione Parziale**, prevede l'inserimento obbligatorio dei dati relativi alla data di estinzione e all'importo da estinguere. L'importo non potrà essere superiore all'importo residuo e la data non potrà essere precedente alla data corrente.

Inseriti correttamente tutti i dati richiesti, selezionando il tasto "CALCOLA" si procederà con la simulazione dell'anticipata estinzione parziale, altrimenti il tasto "PULISCI" per annullare e reimpostare tutti i parametri di simulazione.

|                                                                                                    | one                                                                                                    |                                                        |                                                                                                    |  |  |  |  |  |  |
|----------------------------------------------------------------------------------------------------|----------------------------------------------------------------------------------------------------|--------------------------------------------------------|----------------------------------------------------------------------------------------------------|--|--|--|--|--|--|
| <ul> <li>Rate che risultano</li> </ul>                                                                       | o non versate                                                                                               |                                                        |                                                                                                    |  |  |  |  |  |  |
| ELENCO RATE NON VERSATE                                                                                      |                                                                                                    |                                                        |                                                                                                    |  |  |  |  |  |  |
| Numero Scadenza Importo € Mora €                                                                             |                                                                                                    |                                                        |                                                                                                    |  |  |  |  |  |  |
|                                                                                                    |                                                                                                    |                                                        |                                                                                                    |  |  |  |  |  |  |
| Si ricorda che il prese<br>Per il conteggio e le r                                                           | ente conteggio ha finalità meramente in<br>modalità di estinzione del mutuo occorr                          | formativa.<br>e rivolgersi alla sede INPS territorialm | ente competente.                                                                                       |  |  |  |  |  |  |
|                                                                                                    | CONTEGGIO PER I                                                                                             | ESTINZIONE TOTALE ANTICIPATA A                         | 1 - 30/04/2020                                                                                         |  |  |  |  |  |  |
|                                                                                                    |                                                                                                    |                                                        | 12. 30/04/2020                                                                                         |  |  |  |  |  |  |
| Dettaglio                                                                                                    |                                                                                                    |                                                        | Importo                                                                                                |  |  |  |  |  |  |
| Dettaglio<br>Capitale residuo al 3                                                                           | 31/03/2020                                                                                                  |                                                        | Importo<br>€ 39.078,40 (a)                                                                             |  |  |  |  |  |  |
| Dettaglio<br>Capitale residuo al 3<br>Capitale abbattuto p                                                   | 31/03/2020<br>per parziale estinzione al 31/03/2020                                                         |                                                        | Importo           € 39.076,40 (a)           € 14.979,91 (b)                                            |  |  |  |  |  |  |
| Dettaglio<br>Capitale residuo al 3<br>Capitale abbattuto p<br>Quota interessi dal 3                          | 31/03/2020<br>per parziale estinzione al 31/03/2020<br>31/03/2020 al 30/04/2020 al tasso del                | 1,632%                                                 | Importo           € 39.078.40 (s)           € 14.979.91 (b)           € 20.09 (c)                      |  |  |  |  |  |  |
| Dettaglio<br>Capitale residuo al 3<br>Capitale abbattuto p<br>Quota interessi dal 3<br>Importo totale rate r | 31/03/2020<br>per parziale estinzione al 31/03/2020<br>31/03/2020 al 30/04/2020 al tasso del<br>non versate | 1,632%                                                 | Importo           € 39.078,40 (s)           € 14.979,91 (b)           € 20,09 (c)           € 0,00 (d) |  |  |  |  |  |  |

Capitale residuo da ammortizzare al 31/03/2020 (a - b) € 24.096,49

Importo nuova rata al 30/06/2020 pari a € 669,25

#### Figura 18 - simula anticipata estinzione Parziale - Risultato Simulazione

Il risultato dell'elaborazione del conteggio per l'estinzione anticipata parziale viene mostrato in una nuova sezione denominata "Risultato simulazione". Sarà proposto sempre lo stesso messaggio "Si ricorda che il presente conteggio ha finalità meramente informativa. Per il conteggio e le modalità di estinzione del mutuo occorre rivolgersi alla sede INPS territorialmente competente".

I dati che saranno visualizzati dal risultato sono i seguenti: Capitale residuo alla data dell'ultima rata pagata (a), capitale abbattuto per parziale estinzione alla data dell'ultima rata pagata (b), la quota interessi dalla data dell'ultima rata pagata alla data di estinzione al tasso attualmente in corso (c), importo delle rate non versate (d) e gli interessi di mora per rate non versate (e).

Queste ultime due voci, relative alla rate non pagate, vengono prese in considerazione nel momento in cui il titolare del mutuo non abbia versato i pagamenti delle rate entro le scadenze previste. Il regolamento prevede che in fase di anticipata estinzione parziale, prima di abbattere il capitale, vengano sanate tutti quei casi di inadempienze delle rate non pagate e che su tali rate vengano applicati gli interessi di mora. Parte dell'anticipata estinzione andrà quindi, prima di tutto, a coprire le rate non pagate, poi a coprire gli interessi di mora sulle rate non pagate e il restante importo, andrà ad abbattere il capitale residuo.

Per ultimo vengono mostrati i dati relativi all'importo totale versato per l'anticipata estinzione parziale composto dalle voci (b)+(c)+(d)+(e), poi viene mostrato il Capitale residuo da ammortizzare composto dalle voci (a) – (b), in fine viene ricalcolato l'importo della nuova rata da dover pagare a partire dalla successiva scadenza delle rate.

## 2.2.2. Simula anticipata estinzione Totale

| INDO                             | L'ISTITUTO INPS COMUNICA DATI E ANALISI CONCORSI E GARE MODULISTICA AMMINISTRAZIONE TRASPARENTE O                                                                                                    | ONTATTI |
|----------------------------------|----------------------------------------------------------------------------------------------------|---------|
| INPS                             |                                                                                                    |         |
|                                  | <u>्</u> ८९                                                                                                    | RCA     |
| Servizi Online                   | Informazi                                                                                                    | oni     |
|                                  |                                                                                                    |         |
| HOME ≥ SERVIZI ONLINE ≥          |                                                                                                    |         |
| Home servizi                     | <u> SIMULA ANTICIPATA ESTINZIONE  TOTALE \</u> SIMULAZIONE                                                                                                    |         |
| Simula niano di ammortamento     | Utente loggato:                                                                                                    |         |
| Simula anticipata estinzione     | ✓ Dati Mutuo                                                                                                    |         |
| Parziale                         | Numero mutuo: 024201900000342 Data erogazione: 25/10/2019 Durata in anni: 10 Tipologia Tasso: VARIABILE                                                                                                    |         |
| Totale                           | Richiedente: Titolare:                                                                                                    |         |
| Estratto conto                   | Importo erogato: € 40.000,52 Saldo dovuto (aggiornato al 16/04/2020): € 1.085,31                                                                                                    |         |
| Certificazione interessi passivi | <ul> <li>Elenco variazioni al piano di ammortamento</li> </ul>                                                                                                    |         |
| -                                | Situazione emissione/pagamento rate                                                                                                    |         |
|                                  | IPOTESI ANTICIPATA ESTINZIONE TOTALE                                                                                                    |         |
|                                  | Data estinzione                                                                                                    |         |
|                                  | 30/04/2020 (gg/mm/aaaa)                                                                                                    |         |
|                                  | CALCOLA PULISCI                                                                                                    |         |
|                                  | < <indietro< td=""><td></td></indietro<>                                                                                                    |         |
|                                  |                                                                                                    |         |
| CALENDARIO<br>Osservatori st     | Amministrazione<br>trasparente INPS NISF                                                                                                    |         |
| COPYRIGHT ISTIT                  | INFORMATIVA AGLI UTENTI SULL€™USO DEL COOKIE   PRIVACY E TRATTAMENTO DATI PERSONALI   ARCHIVIO<br>I'UTO NAZIONALE PREVIDENZA SOCIALE 2010   P. IVA 02121151001 - SEDE LEGALE: VIA CIRO IL GRANDE 21 00144 ROMA   🚱 INPS.gov.it |         |

Figura 19 - Simula anticipata estinzione Totale - Inserimento Parametri

La pagina per l'inserimento dei parametri per la simulazione di un'anticipata estinzione totale è suddivisa in 4 sezioni: Dati Mutuo, Elenco variazioni al piano di ammortamento, situazione emissione/pagamento rata e parametri di input per l'ipotesi dell'anticipata estinzione parziale.

Le sezioni possono essere visionate singolarmente premendo la freccia presente sulla barra del titolo, la barra della sezione selezionata sarà colorata di azzurro, mentre le altre sezioni saranno grigie.

Nella sezione **Dati del mutuo** sono riportate le informazioni relative al numero del mutuo, la data erogazione, la durata in anni, la tipologia di tasso, il nome del richiedente e del titolare del mutuo, l'importo erogato e il saldo dovuto aggiornato alla data corrente.

Nella sezione **Variazioni al piano di ammortamento**, sono riportate le variazioni che il piano di ammortamento ha avuto nell'arco della sua vita, come ad esempio, un'anticipata estinzione, una

rinegoziazione, un cambio di tasso o una indicizzazione, quest'ultima rappresenta l'indicizzazione che viene effettuata su un mutuo a tasso VARIABILE al variare del tasso applicato. (vedi paragrafo 2.2.1)

Nella sezione **situazione emissione/pagamento rate** sono presenti tutte le rate relative al piano di ammortamento. Per ogni rata è possibile visionare il numero della rata, la data della scadenza, l'importo della rata, la quota capitale, la quota interessi, il capitale residuo, la % del tasso (che nel caso di mutuo a tasso variabile varierà a seconda delle indicazione dell'EURIBOR 3 mesi) e lo stato della rata.

Gli stati delle rate possono essere: Rata trimestrale/semestrale/mensile da emettere, rata trimestrale/semestrale/mensile pagata, rata trimestrale/semestrale/mensile non pagata, rata trimestrale/semestrale/mensile rinegoziata e rata trimestrale/semestrale/mensile rinegoziata e rata trimestrale/semestrale/mensile pagata parzialmente.

Le rate possono essere distinte in rate semestrali, rate trimestrali o rate mensili, questa differenza nasce dall'attuazione dei nuovi regolamenti dei mutui 2018 e 2023. I mutui prima di tali regolamenti che non sono stati rinegoziati erano calcolati su base semestrale, quindi il loro piano di ammortamento rispetterà tale scadenza. Al contrario tutti i mutui richiesti a partire dai nuovi regolamenti o i mutui appartenenti al vecchio regolamento che sono stati rinegoziati, sono calcolati ed erogati con scadenza della rata trimestrale o mensile.

La sezione **Ipotesi anticipata estinzione Parziale**, prevede l'inserimento obbligatorio dei dati relativi alla data di estinzione e all'importo da estinguere. L'importo non potrà essere superiore all'importo residuo e la data non potrà essere precedente alla data corrente.

Inseriti correttamente tutti i dati richiesti, selezionando il tasto "CALCOLA" si procederà con la simulazione dell'anticipata estinzione parziale, altrimenti il tasto "PULISCI" per annullare e reimpostare tutti i parametri di simulazione.

| Risultato simulazione                                                         |                                                                                 |                                            |                          |  |  |  |  |  |
|-------------------------------------------------------------------------------|---------------------------------------------------------------------------------|--------------------------------------------|--------------------------|--|--|--|--|--|
|                                                                               |                                                                                 |                                            |                          |  |  |  |  |  |
| ELENCO RATE NON VERSATE                                                       |                                                                                 |                                            |                          |  |  |  |  |  |
| Numero                                                                        | Scadenza                                                                        | Importo €                                  | Mora€                    |  |  |  |  |  |
|                                                                               |                                                                                 |                                            |                          |  |  |  |  |  |
| Si ricorda che il presente conteggio<br>Per il conteggio e le modalità di esi | o ha finalità meramente informativa.<br>tinzione del mutuo occorre rivolgersi a | lla sede INPS territorialmente competente. |                          |  |  |  |  |  |
|                                                                               | CONTEGGIO PER ESTINZIONE                                                        | TOTALE ANTICIPATA AL: 30/04/2020           |                          |  |  |  |  |  |
| Dettaglio                                                                     |                                                                                 |                                            | Importo                  |  |  |  |  |  |
| Capitale residuo al 31/03/2020                                                |                                                                                 |                                            | € 39.076,40 (a)          |  |  |  |  |  |
| Quota interessi dal 31/03/2020 al                                             | 30/04/2020 al tasso del 1,632%                                                  |                                            | € 52,42 (b)              |  |  |  |  |  |
| Importo totale rate non versate                                               |                                                                                 |                                            | € 0,00 (c)               |  |  |  |  |  |
| Interessi di mora per rate non ve                                             | rsate                                                                           |                                            | € 0,00 (d)               |  |  |  |  |  |
| Totale importo a credito utilizzab                                            | ile per l'anticipata estinzione                                                 |                                            | € 0,00 (e)               |  |  |  |  |  |
| Interessi di mora per rate non ve<br>Totale importo a credito utilizzab       | rsate<br>ile per l'anticipata estinzione                                        |                                            | € 0,00 (d)<br>€ 0,00 (e) |  |  |  |  |  |
| Totale (a + b + c + d - e) € 39.128,82                                        | 2                                                                               |                                            |                          |  |  |  |  |  |

Figura 20 - Simula anticipata estinzione Totale - Risultato simulazione

Il risultato dell'elaborazione del conteggio per l'estinzione anticipata totale viene mostrato in una nuova sezione denominata "Risultato simulazione". Sarà proposto sempre lo stesso messaggio "Si ricorda che il

presente conteggio ha finalità meramente informativa. Per il conteggio e le modalità di estinzione del mutuo occorre rivolgersi alla sede INPS territorialmente competente".

I dati che saranno visualizzati dal risultato sono i seguenti: Capitale residuo alla data dell'ultima rata pagata (a), la quota interessi dalla data dell'ultima rata pagata alla data di estinzione al tasso attualmente in corso (b), importo delle rate non versate (c), gli interessi di mora per rate non versate (c) e il totale importo a credito utilizzabile per l'anticipata estinzione (e).

Le due voci (c) e (d), relative alla rate non pagate, vengono prese in considerazione nel momento in cui il titolare del mutuo non abbia versato i pagamenti delle rate entro le scadenze previste. Il regolamento prevede che in fase di anticipata estinzione totale, prima di abbattere il capitale, vengano sanate tutti quei casi di inadempienze delle rate non pagate e che su tali rate vengano applicati gli interessi di mora. Parte dell'anticipata estinzione andrà quindi, prima di tutto, a coprire le rate non pagate, poi a coprire gli interessi di mora sulle rate non pagate e il restante importo, andrà ad abbattere il capitale residuo.

La voce (e) riporta l'importo in eccedenza sulle rate del piano di ammortamento oltre la data di calcolo del debito residuo, tale importo sarà sottratto all'importo totale previsto.

Per ultimo viene mostrato l'importo totale del pagamento che il titola dovrà versare, entro la data di calcolo, per estinguere anticipatamente il proprio mutuo. Tale importo è composto dalle voci (a)+(b)+(c)+(b) - (e).

#### **2.3 ESTRATTO CONTO**

La funzione di consultazione dell'estratto conto, prevede l'autenticazione al sistema PassiWeb, tramite le credenziali con PIN dispositivo, SPID, CIE o CNS.

A seguito di corretta autenticazione, il titolare del mutuo avrà accesso alla Home-Page per la funzione di Estratto conto:

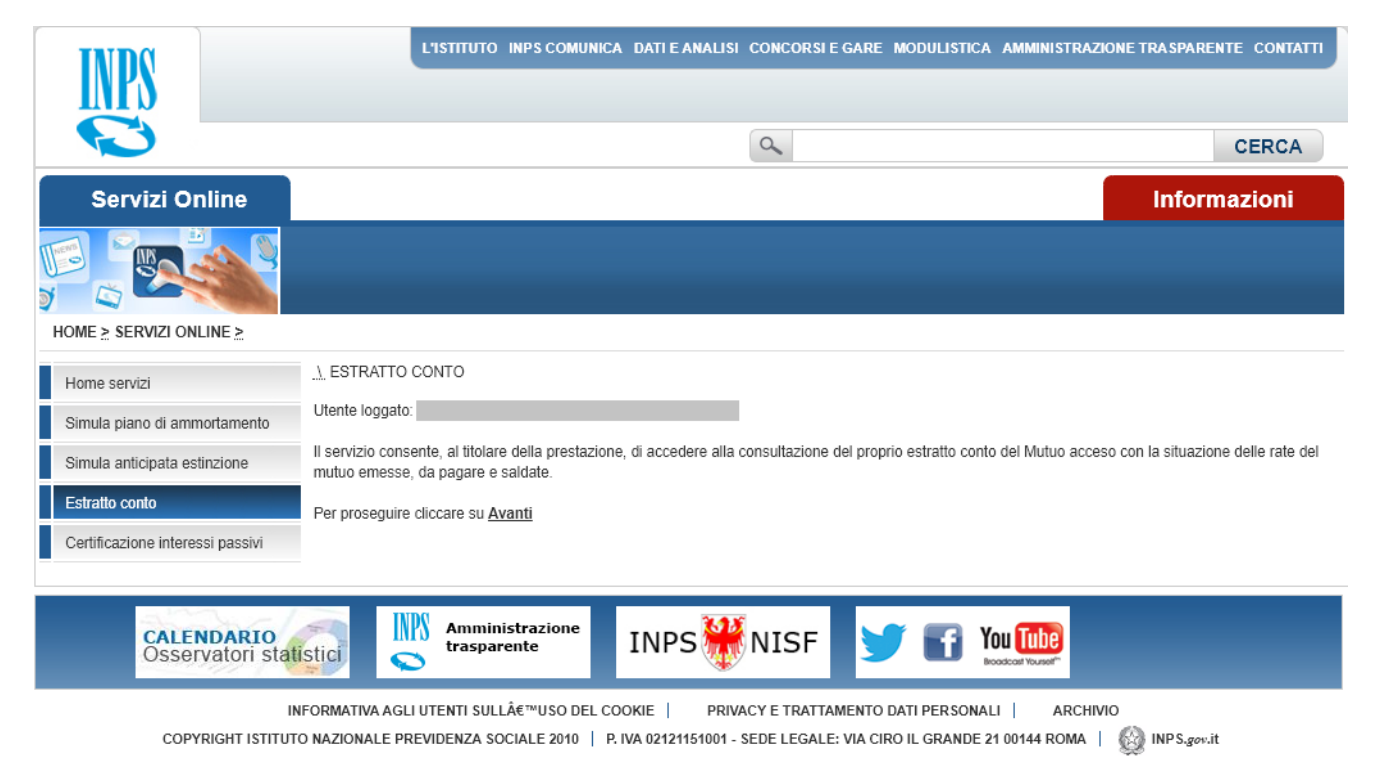

#### Figura 21 - Estratto conto – Home-Page

Il servizio consente, al titolare della prestazione, di accedere alla consultazione del proprio estratto conto del Mutuo acceso con la situazione delle rate del mutuo emesse, da pagare e saldate.

Per proseguire con la funzione bisognerà selezionare il link Avanti.

Sarà mostrato l'elenco delle pratiche di mutuo attive a carico dell'utente, sia esso intestatario o cointestatario del mutuo.

| INPS                                     |                         | L'IST                                     | тито імрісоми                       | NICA DATI E AN                  | ALISI CONCORSII                        | EGARE MODULISTICA                          | AMMINISTRAZIO      | NE TRASPARENT   | e contatti |
|------------------------------------------|-------------------------|-------------------------------------------|-------------------------------------|---------------------------------|----------------------------------------|--------------------------------------------|--------------------|-----------------|------------|
|                                          |                         |                                           |                                     |                                 | ٩                                      |                                            |                    |                 | CERCA      |
| Servizi Or                               | nline                   |                                           |                                     |                                 |                                        |                                            |                    | Informa         | azioni     |
|                                          |                         |                                           |                                     |                                 |                                        |                                            |                    |                 |            |
| HOME ≥ SERVIZI ON                        | LINE <u>&gt;</u>        |                                           |                                     |                                 |                                        |                                            |                    |                 |            |
| Home servizi                             |                         | LESTRATTO CONTO                           | <u>) \</u> SCELTA PRATI             | CA                              |                                        |                                            |                    |                 |            |
| Simula piano di amm                      | nortamento              | Selezionare la pratica                    | su cui si vuole cons                | ultare l'estratto co            | nto                                    |                                            |                    |                 |            |
| Simula anticipata est                    | linzione                |                                           |                                     | EL                              | ENCO DELLE PRA                         | TICHE DI MUTUO                             |                    |                 |            |
| Estratto conto<br>Certificazione interes | si passivi              | Numero mutuo                              | Data<br>erogazione                  | Durata in<br>anni               | Tipologia<br>Tasso                     | Titolare                                   | Importo<br>erogato | Saldo<br>dovuto | Dettaglio  |
|                                          |                         | 024201900000342                           | 25/10/2019                          | 10                              | VARIABILE                              |                                            | € 40.000,52        | € 1.085,31      | $\rho$     |
|                                          |                         |                                           |                                     |                                 |                                        |                                            |                    |                 |            |
| CALE                                     | NDARIO<br>vatori statis | stici Stici                               | mministrazione<br>asparente         | INPS                            | #NISF                                  | <b>y</b> 🖬 i                               | OU TUDE            |                 |            |
| COPY                                     | INF<br>RIGHT ISTITUTO   | ORMATIVA AGLI UTENT<br>NAZIONALE PREVIDEN | TI SULL€™USO DE<br>IZA SOCIALE 2010 | L COOKIE  <br>  P. IVA 02121151 | PRIVACY E TRATTA<br>1001 - SEDE LEGALE | MENTO DATI PERSONA<br>VIA CIRO IL GRANDE 2 | LI   ARCHIVIO      | 🛞 INPS.gov.it   |            |

Figura 22 – Estratto conto - Elenco Pratiche

Nell'elenco vengono visualizzati le seguenti informazioni: Numero mutuo, data erogazione, durata in anni, tipologia tasso, Titolare, importo erogato, saldo dovuto e una lente per visualizzare i dettagli della pratica di mutuo desiderata ed accedere alla pagina per la consultazione delle rate dell'estratto conto.

| INPS                             |                                  | L'ISTITUT                                                   | TO INPSCOM                                            | JNICA DATI E                      | ANALISI CONC                          | CORSIE GARE M       | odulistica ami         | MINISTRAZIONE TRA SPAREN                             | TE CONTATTI   |
|----------------------------------|----------------------------------|-------------------------------------------------------------|-------------------------------------------------------|-----------------------------------|---------------------------------------|---------------------|------------------------|------------------------------------------------------|---------------|
|                                  |                                  |                                                             |                                                       |                                   | 9                                     |                     |                        |                                                      | CERCA         |
| Servizi Online                   |                                  |                                                             |                                                       |                                   |                                       |                     |                        | Inform                                               | azioni        |
|                                  |                                  |                                                             |                                                       |                                   |                                       |                     |                        |                                                      |               |
| HOME > SERVIZI ONLINE >          |                                  |                                                             |                                                       |                                   |                                       |                     |                        |                                                      |               |
| Home servizi                     | <u>ESTR</u>                      |                                                             | SCELTA PRAT                                           | ICA 🛝 DETTA                       | GLIO MUTUO                            |                     |                        |                                                      |               |
| Simula piano di ammortamento     | Utente Io                        | ggato:                                                      |                                                       |                                   |                                       |                     |                        |                                                      |               |
| Simula anticipata estinzione     |                                  | Mutuo                                                       |                                                       |                                   |                                       |                     |                        |                                                      |               |
| Estratto conto                   | Nun                              | nero mutuo: 024                                             | 201900000342                                          | Data eroga                        | zione: 25/10/201                      | 9 Durata in anni    | i: 10 Tipologia Ta     | asso: VARIABILE                                      |               |
| Certificazione interessi passivi | RICI                             | orto erogato: É                                             | 40.000.52 Sa                                          | I itolare:                        | ngiornato al 16/                      | 14/2020 )• € 1 085  | 31                     |                                                      |               |
|                                  | Situazion<br>Si ricor<br>Gli imp | ne emissione/pa<br>da che il present<br>orti indicati potre | igamento rate<br>e estratto ha fin<br>bbero subire va | alità meramen<br>riazioni in caso | te informativa.<br>o di verifiche con | abili               |                        |                                                      |               |
|                                  |                                  |                                                             |                                                       | E                                 | LENCO RATE R                          | ELATIVE AL PIAN     | O ATTIVO               | _                                                    |               |
|                                  | N.ro<br>rata                     | Data<br>Scadenza                                            | Importo<br>Rata                                       | Quota<br>capitale                 | Quota<br>interessi                    | Capitale<br>residuo | % Tasso<br>d'interessi | Stato rata                                           | Dettaglio     |
|                                  | 1                                | 31/03/2020                                                  | € 1.084,16                                            | €924,12                           | € 160,04                              | € 39.076,40         | 1,61%                  | <ul> <li>Rata trimestrale<br/>pagata</li> </ul>      | $\rho$        |
|                                  | 2                                | 30/06/2020                                                  | € 1.085,31                                            | €926,84                           | € 158,47                              | € 38.149,56         | 1,63%                  | <ul> <li>Rata trimestrale da<br/>emettere</li> </ul> | $\mathcal{P}$ |
|                                  | 3                                | 30/09/2020                                                  | € 1.085,31                                            | €930,60                           | € 154,71                              | € 37.218,96         | 1,63%                  | Rata trimestrale da<br>emettere                      | $\mathcal{P}$ |
|                                  | 4                                | 31/12/2020                                                  | € 1.085,31                                            | €934,38                           | € 150,93                              | € 36.284,59         | 1,63%                  | <ul> <li>Rata trimestrale da<br/>emettere</li> </ul> | $\mathcal{P}$ |
|                                  | 5                                | 31/03/2021                                                  | € 1.085,31                                            | €938,17                           | € 147,14                              | € 35.346,43         | 1,63%                  | <ul> <li>Rata trimestrale da<br/>emettere</li> </ul> | $\mathcal{P}$ |
|                                  | 6                                | 30/06/2021                                                  | € 1.085,31                                            | €941,97                           | € 143,34                              | € 34.404,46         | 1,63%                  | Rata trimestrale da<br>emettere                      | $\mathcal{P}$ |

Figura 23 - Estratto conto - Elenco Rate

Nell'elenco vengono visualizzati le seguenti informazioni: Numero rata, data scadenza, importo rata, quota capitale, quota interessi, capitale residuo, % tasso, stato rata e una lente per visualizzare i dettagli delle rate del mutuo.

Gli stati delle rate possono essere: Rata trimestrale/semestrale/mensile da emettere, rata trimestrale/semestrale/mensile pagata, rata trimestrale/semestrale/mensile non pagata, rata trimestrale/semestrale/mensile rinegoziata e rata trimestrale/semestrale/mensile rinegoziata e rata trimestrale/semestrale/mensile pagata parzialmente.

- Non Pagata -> Fin quando la rata è completamente non pagata
- Pagata parzialmente -> Se la rata è pari a 1000,00 €, fin quanto il mutuatario avrà versato al più 999,99 € sarà mostrata come pagata parzialmente

- Pagata -> La rata è completamente pagata
- Rinegoziata -> Sono tutte le rate rifinanziate secondo l'ex art.23: al momento del rifinanziamento non erano ancora pagate o erano sospese. Queste rate hanno contribuito allo sviluppo del piano di ammortamento rifinanziato.
- Sospesa -> La rata è sospesa per gravi motivi

Le rate possono essere distinte in rate semestrali, rate trimestrali o rate mensili, questa differenza nasce dall'attuazione dei nuovi regolamenti dei mutui 2018 e 2023. I mutui prima di tali regolamenti che non sono stati rinegoziati erano calcolati su base semestrale, quindi il loro piano di ammortamento rispetterà tale scadenza. Al contrario tutti i mutui richiesti a partire dai nuovi regolamenti o i mutui appartenenti al vecchio regolamento che sono stati rinegoziati, sono calcolati ed erogati con scadenza della rata trimestrale o mensile.

Selezionando la lente, relativa ad una rata del mutuo, viene visualizzato il dettaglio della rata.

Nel caso in cui la rata stia nello stato rata trimestrale/semestrale/mensile pagata sarà visualizzata la seguente pagina:

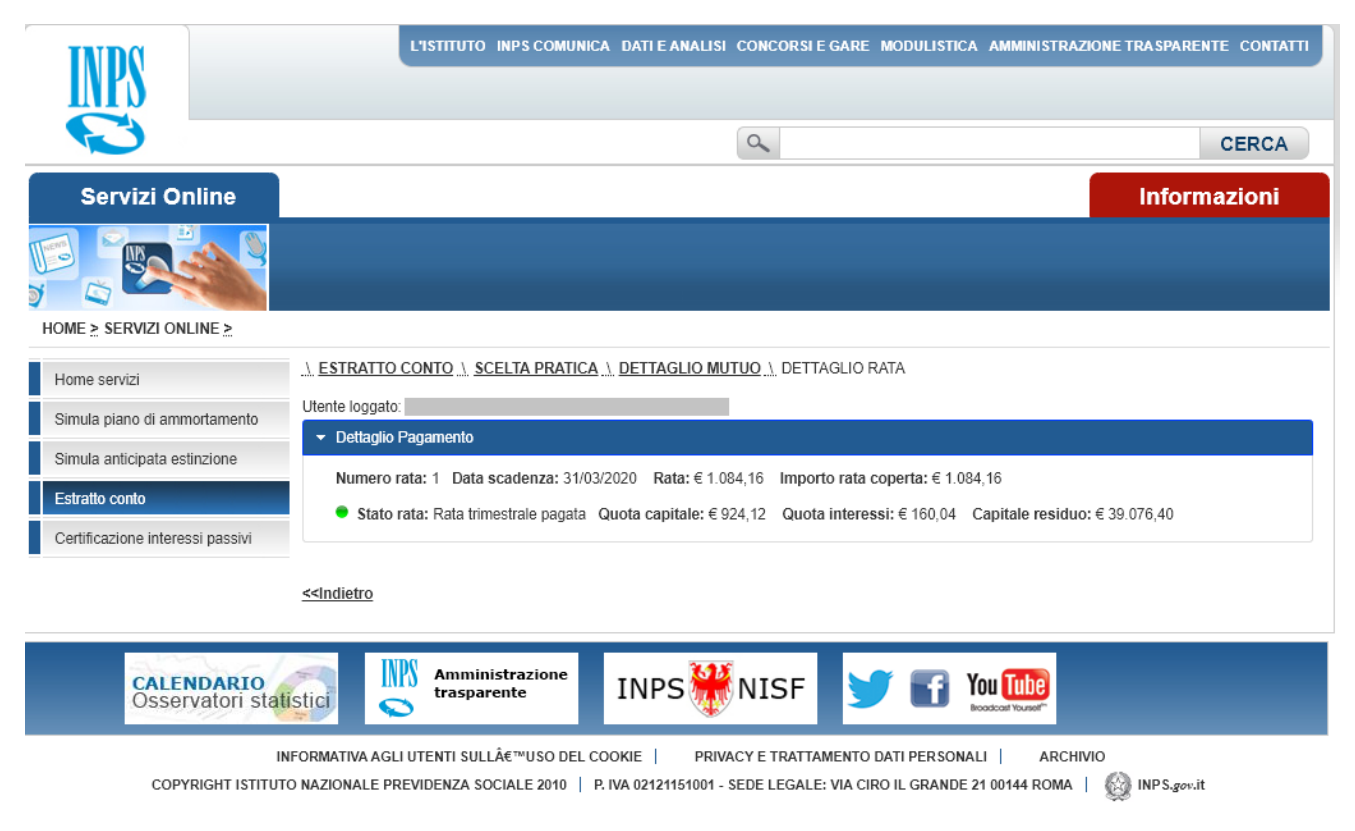

Figura 24 - Estratto conto - Dettaglio Rata Pagata

Il dettaglio indica il numero della rata selezionata, la data di scadenza, l'importo della rata, importo della rata coperta, lo stato della rata, la quota capitale, la quota interessi e il capitale residuo.

Lo status della rata sarà evidenziato di colore verde solo quando la rata risulterà completamente pagata.

Nel caso in cui la rata stia nello stato rata trimestrale/semestrale/mensile da emettere sarà visualizzata la seguente pagina:

|                                  | L'ISTITUTO INPS COMUNICA DATI E ANALISI CONCORSI E GARE MODULISTICA AMMINISTRAZIONE TRASPAREN                                                                                                    | CERCA   |
|----------------------------------|----------------------------------------------------------------------------------------------------|---------|
| Servizi Online                   | Inform                                                                                                    | nazioni |
|                                  |                                                                                                    |         |
| HOME > SERVIZI ONLINE >          |                                                                                                    |         |
| Home servizi                     | <u>\ ESTRATTO CONTO \ SCELTA PRATICA \ DETTAGLIO MUTUO \</u> DETTAGLIO RATA                                                                                                    |         |
| Simula piano di ammortamento     | Utente loggato:                                                                                                    |         |
| Simula anticipata estinzione     |                                                                                                    |         |
| Estratto conto                   | Numero rata: 2 Data scadenza: 30/06/2020 Rata: € 1.085,31 Importo rata coperta: € 0,00                                                                                                    |         |
| Certificazione interessi passivi | Stato rata: Rata timestrale da emettere Quota capitale: € 926,84 Quota interessi: € 158,4/ Capitale residuo: € 38.149,56                                                                                                 | j       |
|                                  | < <indietro< td=""><td></td></indietro<>                                                                                                    |         |
| CALENDARIO<br>Osservatori stat   | istic Amministrazione INPS WISF INSF                                                                                                    |         |
| COPYRIGHT ISTITUT                | NFORMATIVA AGLI UTENTI SULL€™USO DEL COOKIE   PRIVACY E TRATTAMENTO DATI PERSONALI   ARCHIVIO<br>O NAZIONALE PREVIDENZA SOCIALE 2010   P. IVA 02121151001 - SEDE LEGALE: VIA CIRO IL GRANDE 21 00144 ROMA    INPS.gov.it |         |

Figura 25 - Estratto conto - Dettaglio Rata da emettere

Anche in questo caso il dettaglio indica il numero della rata selezionata, la data di scadenza, l'importo della rata, importo della rata coperta, lo stato della rata, la quota capitale, la quota interessi e il capitale residuo. Lo status della rata non sarà evidenziato fin quando la rata non risulterà completamente pagata.

#### 2.4 CERTIFICAZIONE INTERESSI PASSIVI

La funzione di consultazione delle certificazioni di interessi passivi, prevede l'autenticazione al sistema PassiWeb, tramite le credenziali con PIN dispositivo, SPID, CIE o CNS.

A seguito di corretta autenticazione, il titolare del mutuo avrà accesso alla Home-Page per la funzione di Certificazione Interessi passivi:

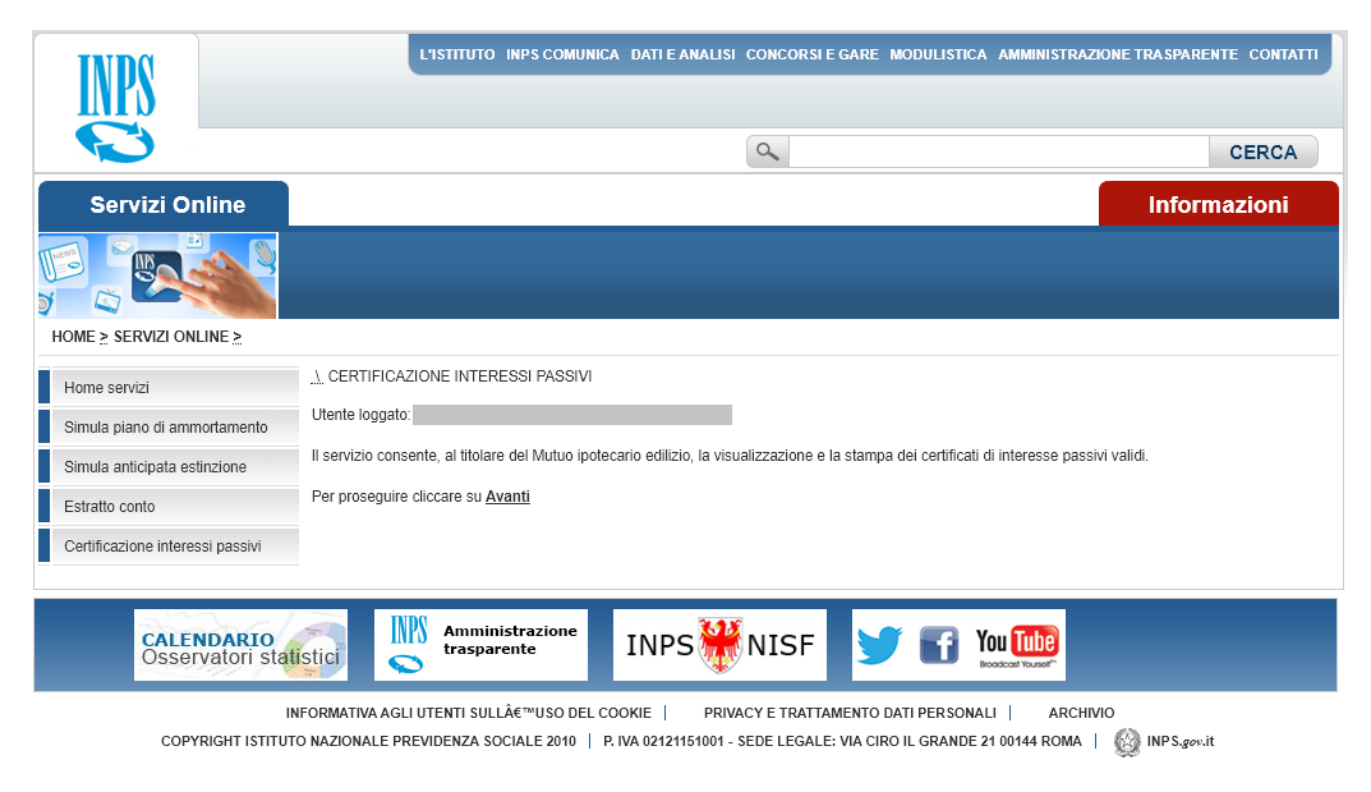

Figura 26 - Certificazione interessi passivi - Home-Page

Il servizio consente, al titolare del Mutuo Ipotecario, la visualizzazione e la stampa dei certificati di interesse passivi validi negli anni.

Per proseguire con la funzione bisognerà selezionare il link Avanti.

Sarà mostrato l'elenco delle pratiche di mutuo attive a carico dell'utente, sia esso intestatario o cointestatario del mutuo.

| INPS                                                                                                    | L'IST                          | ТUTO INPS.COMU       | NICA DATI E AI      | NALISI CONCORSI        | EGARE MODULIS | TICA AMMINISTRAZIO | NE TRASPAREN    | TE CONTATTI |
|----------------------------------------------------------------------------------------------------|--------------------------------|----------------------|---------------------|------------------------|---------------|--------------------|-----------------|-------------|
|                                                                                                    |                                |                      |                     | ٩                      |               |                    |                 | CERCA       |
| Servizi Online                                                                                                    |                                |                      |                     |                        |               |                    | Inform          | azioni      |
|                                                                                                    |                                |                      |                     |                        |               |                    |                 |             |
| HOME > SERVIZI ONLINE >                                                                                                    |                                |                      |                     |                        |               |                    |                 |             |
| Home servizi                                                                                                    | CERTIFICAZIONE I               | NTERESSI PASSIV      | /I SCELTA PR        | ATICA                  |               |                    |                 |             |
| Simula piano di ammortamento                                                                                                    | Selezionare la pratica s       | su cui si vuole cons | ultare le certifica | zioni di interessi pas | sivi          |                    |                 |             |
| Simula anticipata estinzione                                                                                                    | ELENCO DELLE PRATICHE DI MUTUO |                      |                     |                        |               |                    |                 |             |
| Estratto conto                                                                                                    | Numero mutuo                   | Data<br>erogazione   | Durata in<br>anni   | Tipologia<br>Tasso     | Titolare      | Importo<br>erogato | Saldo<br>dovuto | Dettaglio   |
|                                                                                                    | 024201900000342                | 25/10/2019           | 10                  | VARIABILE              |               | € 40.000,52        | € 1.085,31      | $\rho$      |
| CALENDARIO<br>OSSERVATORI STATISTICI<br>INFORMATIVA AGLI UTENTI SULL€™USO DEL COOKIE   PRIVACY E TRATTAMENTO DATI PERSONALI   ARCHIVIO<br>COPYRIGHT ISTITUTO NAZIONALE PREVIDENZA SOCIALE 2010   P. IVA 02121151001 - SEDE LEGALE: VIA CIRO IL GRANDE 21 00144 ROMA   @ INPS.gov.it |                                |                      |                     |                        |               |                    |                 |             |

Figura 27 - Certificazione interessi passivi - Elenco Pratiche

Nell'elenco vengono visualizzati le seguenti informazioni: Numero mutuo, data erogazione, durata in anni, tipologia tasso, Titolare, importo erogato, saldo dovuto e una lente per visualizzare l'elenco delle certificazioni degli interessi passivi attive negli anni.

| Servizi Online                                                                                                    | L'ISTITUTO INP                                                                                                    | IS COMUNICA DATI E ANALISI ( | ONCORSIE GARE MODULI | STICA AMMINISTRAZIONI | ETRASPARENTE CONTATTI<br>CERCA<br>Informazioni                                                                                                    |  |  |  |
|----------------------------------------------------------------------------------------------------|----------------------------------------------------------------------------------------------------|------------------------------|----------------------|-----------------------|----------------------------------------------------------------------------------------------------|--|--|--|
| HOME > SERVIZI ONLINE >                                                                                                    |                                                                                                    |                              |                      |                       |                                                                                                    |  |  |  |
| Home servizi<br>Simula piano di ammortamento<br>Simula anticipata estinzione<br>Estratto conto<br>Certificazione interessi passivi | CERTIFICAZIONE INTERESSI PASSIVI       SCELTA PRATICA       DETTAGLIO INTERESSI PASSIVI         Utente loggato:         Dati Mutuo         Numero mutuo: MIRM20300872006 Data erogazione: 06/07/2006 Durata in anni: 30 Tipologia Tasso: FISSO       Richiedente:       Titolare:         Importo erogato: € 200.000,00 Saldo dovuto (aggiornato al 16/04/2020 ): € 5.314,22                                                                                                    |                              |                      |                       |                                                                                                    |  |  |  |
| ELENCO CERTIFICAZIONI INTERESSI PASSIVI ATTIVE Anno riferimento Intestatari Totale versato Quota Interessi Documento               |                                                                                                    |                              |                      |                       |                                                                                                    |  |  |  |
|                                                                                                    | 2019<br>< <indietro< td=""><td></td><td>€ 147.698,81</td><td>€ 66.956,79</td><td>2000 - 2000 - 20</td></indietro<> |                              | € 147.698,81         | € 66.956,79           | 2000 - 2000 - 20 |  |  |  |
| CALENDARIO<br>Osservatori stat                                                                                                    | istici o Amministri<br>o Amministri<br>trasparente<br>iFORMATIVA AGLI UTENTI SULL€™                                                                                                    | UISO DEL COOKIE   PRIVAC     | NISF 5 E             |                       |                                                                                                    |  |  |  |

COPYRIGHT ISTITUTO NAZIONALE PREVIDENZA SOCIALE 2010 | P. IVA 02121151001 - SEDE LEGALE: VIA CIRO IL GRANDE 21 00144 ROMA | 🍪 INPS.gov.it

Figura 28 - Certificazione interessi passivi - Elenco Certificazioni Interessi passivi

Nell'elenco vengono visualizzati le seguenti informazioni: Anno di riferimento, Intestatari, Totale versato, quota interessi e un'immagine di un documento.

Selezionando l'immagine del documento, sarà possibile scaricare e visualizzare la documentazione relativa alla certificazione di interessi passivi attiva relativa all'anno selezionato.

La documentazione delle certificazioni di interessi, per essere visualizzate, deve essere generata dall'applicazione riscossione.

La funzione di generazione della certificazione di interessi dell'applicazione riscossione, recupera tutti i pagamenti contabilizzati negli anni e ne estrapola la quota interessi. Ogni anno avrà la sua specifica documentazione.

Nel caso in cui la funzione dell'applicazione riscossione non abbia prodotto la documentazione o il richiedente non abbia versato quote per l'anno desiderato, il sistema presenterà il messaggio "Non risultano certificazioni di interessi passivi attive".